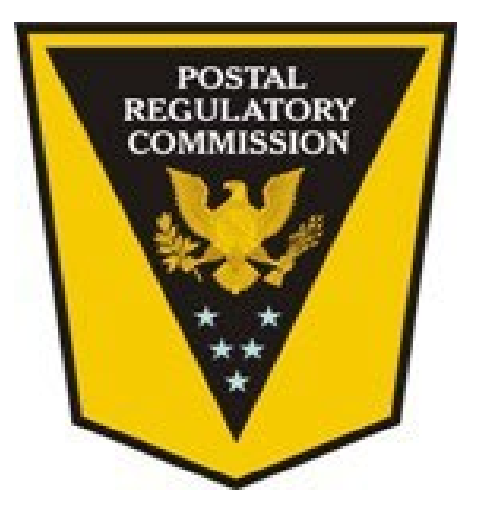

# EDOCKETS USER GUIDE

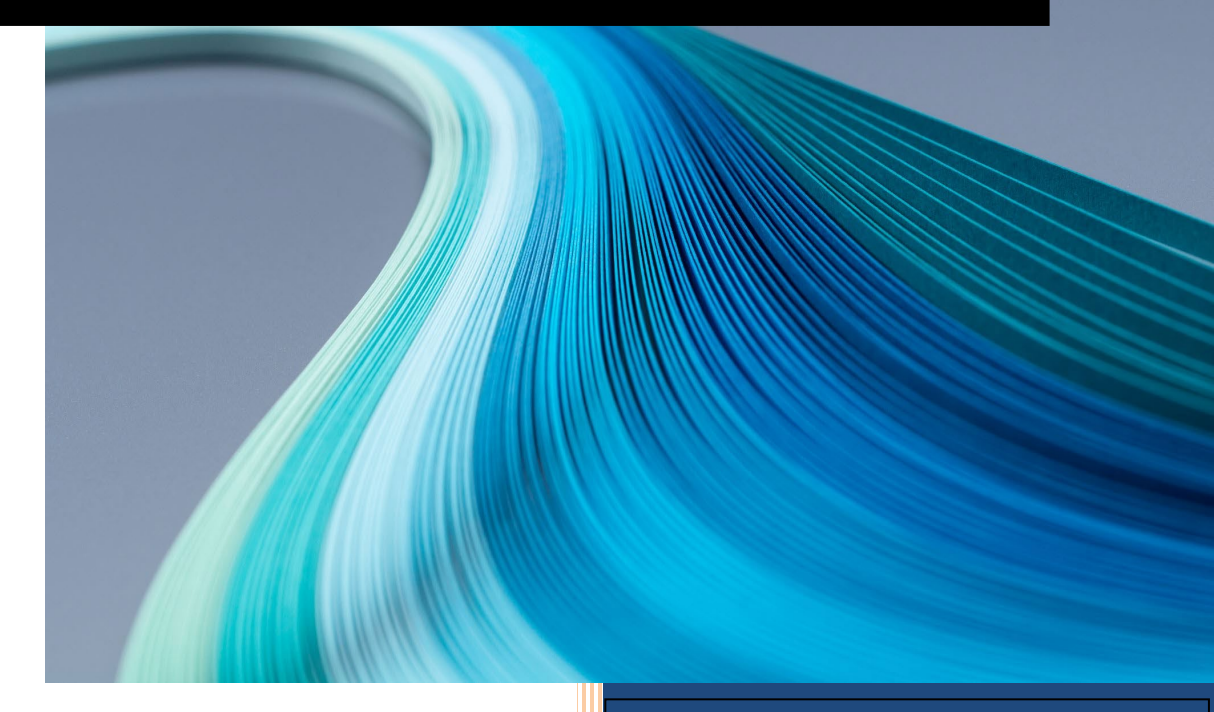

User Guide for the Postal Regulatory Commission's Electronic Docketing System

# CONTENTS

| I.   | INT  | RODUCTION                                  | 5  |
|------|------|--------------------------------------------|----|
| II.  | SYS  | TEM NAVIGATION                             | 5  |
| A    |      | Navigation Menu                            | 5  |
| B    |      | Daily Listings                             | 6  |
| C.   |      | Active Cases                               | 8  |
| III. | DC   | DCKET SEARCH                               | 9  |
| A    | •    | Advanced Docket Search                     | 12 |
|      | 1.   | Complex Searches: Special Character List   | 16 |
| B    |      | Rate Commission Archive Search             | 19 |
| C.   |      | Public Representatives                     | 21 |
| D    | •    | Docket Details                             | 22 |
| E.   | ,    | Filing Details                             | 23 |
| IV.  | AC   | COUNT SETUP                                | 24 |
| A    |      | Creating Your Account                      | 24 |
| Β.   |      | Login                                      | 26 |
| C.   |      | Logout                                     | 28 |
| D    | •    | Updating Your User Profile                 | 29 |
| E.   |      | Resetting Your Password                    | 31 |
| V.   | E-FI | ILING GUIDELINES                           | 33 |
| A    |      | Creating a New Filing                      | 33 |
|      | 1.   | Docket Number                              | 33 |
|      | 2.   | Filing Party                               | 34 |
|      | 3.   | Authorized By                              | 35 |
|      | 4.   | Title                                      | 36 |
|      | 5.   | Comments                                   | 37 |
|      | 6.   | Attachments                                | 37 |
|      | 7.   | Designating Documents Public or Non-public | 39 |
|      | 8.   | Creating PDF documents                     | 39 |
|      | 9.   | Saving a Draft Filing                      | 41 |
|      | 10.  | Submitting a Filing                        | 41 |
|      | 11.  | Deferring a Filing                         | 43 |
| B    |      | Creating a New Docket                      | 43 |
| C.   |      | Agents                                     | 44 |

| 1.   | Designating an Agent                                                             | 44                                                                                                    |
|------|----------------------------------------------------------------------------------|----------------------------------------------------------------------------------------------------|
| 2.   | Removing an Agent                                                                | 45                                                                                                    |
| 3.   | Viewing Your Agents                                                              | 45                                                                                                    |
| ). V | iewing Your Filings                                                              | 46                                                                                                    |
| 1.   | View Draft Filings                                                               | 46                                                                                                    |
| 2.   | View Submitted Filings                                                           | 46                                                                                                    |
| 3.   | View Published Filings                                                           | 47                                                                                                    |
| DOC  | CUMENT ALERTS                                                                    | 47                                                                                                    |
| 1.   | Adding an Alert                                                                  | 47                                                                                                    |
| 2.   | Alert Name                                                                       | 47                                                                                                    |
| 3.   | Alert Criteria                                                                   | 48                                                                                                    |
| 4.   | Viewing Your Alerts                                                              | 52                                                                                                    |
| 5.   | Editing an Alert                                                                 | 53                                                                                                    |
| 6.   | Removing an Alert                                                                | 53                                                                                                    |
|      | 1.<br>2.<br>3.<br>V<br>1.<br>2.<br>3.<br>DOC<br>1.<br>2.<br>3.<br>4.<br>5.<br>6. | <ol> <li>Designating an Agent</li> <li>Removing an Agent</li> <li>Viewing Your Agents</li> <li>Viewing Your Filings</li> <li>View Draft Filings</li> <li>View Submitted Filings</li> <li>View Published Filings</li> <li>DOCUMENT ALERTS</li> <li>Adding an Alert</li> <li>Alert Criteria</li> <li>Viewing Your Alerts</li> <li>Editing an Alert</li> <li>Removing an Alert</li> </ol> |

#### Document Information

This document pertains to the Postal Regulatory Commission's eDockets website. This document is accessible via both the eDockets website, <u>https://prc.arkcase.com/portal/home</u>, and the Commission's primary website, <u>www.prc.gov</u>.

For any questions regarding this Guide or the eDockets website, please contact <u>dockets@prc.gov</u>.

#### **Document History**

| Date            | Change                                                    | Staff Responsible    | Version<br>Number |
|-----------------|-----------------------------------------------------------|----------------------|-------------------|
| June 9, 2023    | Initial posting                                           | Docket Section staff | 1.0               |
| July 10, 2023   | Added table of special<br>characters for complex searches | Docket Section staff | 1.1               |
| August 21, 2023 | Added Document Information page                           | Docket Section staff | 1.2               |
|                 |                                                           |                      |                   |
|                 |                                                           |                      |                   |
|                 |                                                           |                      |                   |
|                 |                                                           |                      |                   |
|                 |                                                           |                      |                   |

## I. INTRODUCTION

This eDockets User Guide provides an overview of the system and instructions on how to use the Postal Regulatory Commission's electronic filing and docketing system. The Guide includes instructions for navigating the system, setting up and managing accounts, creating and submitting electronic filings, and searching past Commission decisions and documents filed by parties.

The eDockets system is a secure online portal where users can electronically upload their documents and file them directly with the Commission. The eDockets system has been adopted by the Commission to streamline the filing process, increase efficiency, and reduce reliance on paper documents. Any user may search eDockets, which serves as the primary repository for the majority of Commission decisions and documents filed with the agency.

The Commission's electronic docketing system permits registered account holders to file documents with the Commission between the hours of 8:00 a.m. ET and 4:30 p.m. ET. If the user does not find a satisfactory answer to their question or problem by reviewing this Guide, the user may contact <u>dockets@prc.gov</u>.

## II. SYSTEM NAVIGATION

The eDockets system is both an electronic filing and docketing system. Users can search Commission decisions and documents filed with the Commission, stay updated on new filings submitted to the Commission, and establish accounts to create and submit filings with the Commission.

#### A. Navigation Menu

The navigation menu is located on the left side of your screen. See the figure below for a brief description of each item on the navigation menu.

| Filing Online                 |                                                                                 |
|-------------------------------|---------------------------------------------------------------------------------|
| G Home                        | Landing Page for eDockets system                                                |
| Access E-Filing               | Establish user accounts, upload and submit filings                              |
| 苗 Daily Listings              | View daily filings published with the Commission                                |
| Active Cases                  | View Active Cases                                                               |
| Q Docket Search               | Conduct a simple search of fillings published with the Commission               |
| Q Advanced Docket<br>Search   | Conduct an advanced search of filings by title, date, type of document and more |
| Public<br>Representatives     | Review list of public representatives and contact information                   |
| C Rate Commission<br>Archives | Conduct search of archived documents published under the Postal Rate Commission |

Certain modules are available without logging into eFiling. These default modules are displayed in the lefthand navigation menu. Upon logging into eFiling, the lefthand navigation menu will update to show additional modules.

## B. Daily Listings

The Daily Listings page shows all published Filings for a specific date. To view Daily Listings, select the "Daily Listings" module from the lefthand navigation menu.

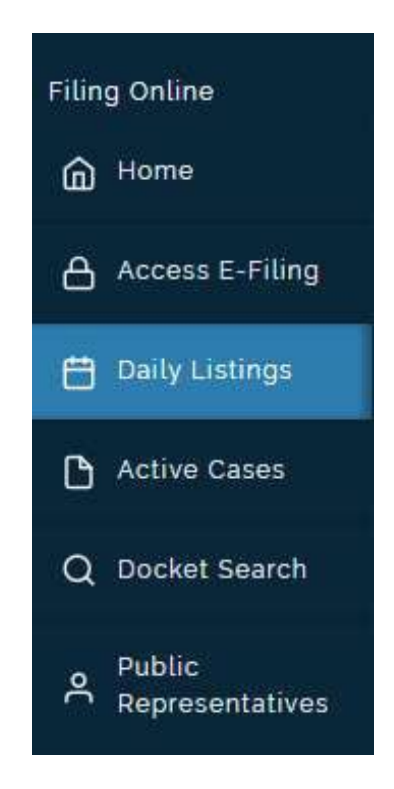

By default, the system will display the Daily Listings for the current date. Users may select the date field to change the date.

|           |    | and the second second se |
|-----------|----|----------------------------------------------------------------------------------------------------|
| 0/12/2022 | Ē. | O Apply Filter                                                                                                    |

You may expand Filings to download associated Public Materials attachments.

| aily Listings     | 3                       |                                                                                                    |                                       |                                    |
|-------------------|-------------------------|----------------------------------------------------------------------------------------------------|---------------------------------------|------------------------------------|
| Daily Listings fo | C QApply Filter         |                                                                                                    |                                       |                                    |
| Number of Do      | cuments: 7 - Incomplete |                                                                                                    |                                       |                                    |
|                   | Docket #                | Title                                                                                                    | Document Type(s)                      | Filing Party                       |
| ~                 | PI2023-1                | Order No. 6204 - Order Granting Motions for Late Acceptance                                                                                                    | Orders/Responses to Orders            | Postal Regulatory Commission(PRC)  |
| Dr                | der_6204                | 677 KB 🛓 D                                                                                                    | ownload File                          |                                    |
| •                 | Pl2023-1                | Order No. 5857 - Order Granting Motion for Access to UPS-LR-PI2020-1-NP-1                                                                                                    | Orders/Responses to Orders            | Postal Regulatory Commission(PRC)  |
| ×                 | Pi2023-1                | Response of the United States Postal Service to Ouestion 1 of Chairman's Information Request No.<br>9                                                                                              | Chairman's Information Request (CHIR) | United States Postal Service(USPS) |
| •                 |                         | Notice of the United States Postal Service of Filing of USPS-PI2020-1-NP8 and Application for<br>Nonpublic Treatment                                                                               | Library References                    | United States Postal Service(USPS) |
| •                 | CP2023-3,<br>CP2023-4   | USPS Request to Add Priority Mail Express, Priority Mail, First-Class Package Service & Parcel<br>Select Contract 65 to Competitive Product List and Natice of Filing Materials Under Seal         | Request                               | United States Postal Service(USPS) |
| •                 | CP2023-3,<br>CP2023-4   | USPS Request to Add Priority Mail Express, Priority Mail, First-Class Package Service & Parcel<br>Select Contract 65 to Competitive Product List and Natice of Filing Materials Under Seal         | Request                               | United States Postal Service(USPS) |
| •                 | CP2023-5                | Public Representative Comments on Postal Service Request to Add Priority Mail Express. Priority<br>Mail, First-Class Package Service and Parcel Select Contract 59 to the Competitive Product List | Comments                              | Postal Regulatory Commission(PRC)  |
| 10 🗸 pe           | ar page                 | Show 1 - 7 of 7                                                                                                    |                                       | Page 1 of 1 🔾 🗲                    |
|                   |                         |                                                                                                    |                                       |                                    |

You may also select the Docket # or Filing Title to navigate to the associated Details page.

| istings for<br>/2022 | C Apply Filter        |                                                                                                    |                                       |                                    |
|----------------------|-----------------------|----------------------------------------------------------------------------------------------------|---------------------------------------|------------------------------------|
|                      |                       | ×                                                                                                    |                                       |                                    |
| er of Doo            | ments: 7 - Incomplete |                                                                                                    |                                       |                                    |
|                      | Docket #              |                                                                                                    | Document Type(s)                      | Filing Party                       |
|                      | Pi2023-1              | Order No. 6204 - Order Granting Motions for Late Acceptance                                                                                                    | Orders/Responses to Orders            | Postal Regulatory Commission(PRC)  |
| Drc                  | ler_6204              | 67.7 КВ 🕹 Do                                                                                                    | wnload File                           |                                    |
|                      | PI2023-1              | Order No. 5857 - Order Granting Motion for Access to UPS-LR-Pl2o2o-1-NP-1                                                                                                    | Orders/Responses to Orders            | Postal Regulatory Commission(PRC)  |
|                      | PI2023-1              | Response of the United States Postal Service to Ouestion 1 of Charman's Information Request No.<br>9                                                                                               | Chairman's Information Request (CHIR) | United States Postal Service(USPS) |
|                      |                       | Notice of the United States Postal Service of Filing of USPS-PI2020-1-NP8 and Application for<br>Nonpublic Treatment                                                                               | Library References                    | United States Postal Service(USPS) |
|                      | CP2023-3,<br>CP2023-4 | USPS Request to Add Priority Mail Express, Priority Mail, First-Class Package Service & Parcel<br>Select Contract 65 to Competitive Product List and Notice of Filing Materials Under Seal         | Request                               | United States Postal Service(USPS) |
|                      | CP2023-3,<br>CP2023-4 | USPS Request to Add Priority Mail Express, Priority Mail, First-Class Package Service & Parcel.<br>Select Contract 65 to Competitive Product List and Notice of Filing Materials Under Seal.       | Request                               | United States Postal Service(USPS) |
|                      | CP2023-5              | Public Representative Comments on Postal Service Request to Add Priority Mail Express. Priority<br>Mail, First-Class Package Service and Parcel Select Contract 59 to the Competitive Product List | Comments                              | Postal Regulatory Commission(PRC)  |
|                      |                       |                                                                                                    |                                       |                                    |

#### Daily Listings

#### C. Active Cases

The Active Cases page displays all currently open Dockets. To view Active Cases, select the "Active Cases" module from the lefthand navigation menu.

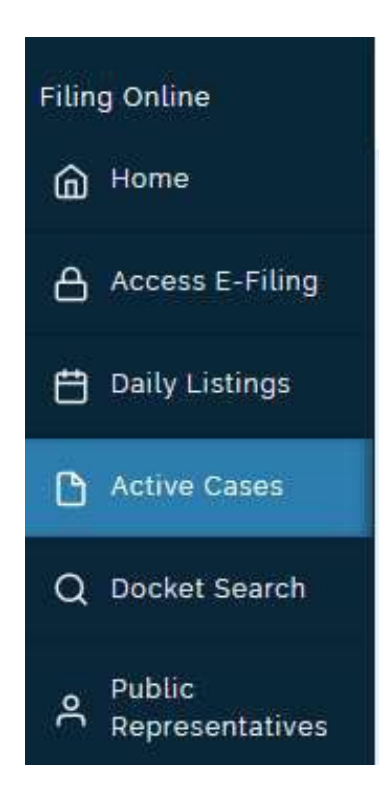

You may click the Docket # to navigate to the relevant Docket Details page.

| Active Cases |                        |                                                                                                    |
|--------------|------------------------|----------------------------------------------------------------------------------------------------|
| Results      |                        |                                                                                                    |
| Docket #     | # of Published Filings | ∽ Title ≎                                                                                                    |
| CP2023-1     | t.                     | Competitive Product Prices Priority Mail Express, Priority Mail, First-<br>Class Package Service 8, Parcel Select Contract 55 (MC2022-145)<br>Negotiated Service Agreement                                        |
| MC2023-2     | ¢.                     | Competitive Product Prices Priority Mail Express, Priority Mail, First-<br>Class Packago Servico & Parcol Select Priority Mail Express, Priority<br>Mail, First-Class Package Service & Parcel Select Contract 62 |
| CP2023-2     | 0                      | Competitive Product Prices Priority Mail Express, Priority Mail, First-<br>Class Package Service & Parcel Select Contract 65 (MC2023-13)<br>Negotiated Service Agreement                                          |
| MC2023-3     | <u>Ř</u>               | Competitive Product Prices Priority Mail Express. Priority Mail. First-<br>Class Package Service & Parcel Select Priority Mail Express, Priority<br>Mail, First-Class Package Service & Parcel Select Contract 66 |
| RM2023-1     | 0                      | Periodic Reporting of Service Performance                                                                                                    |
| CP2023-3     | t.                     | Competitive Product Prices Priority Mail Express. Priority Mail, First-<br>Class Package Service & Parcel Select Contract 66 (MC2023-14)<br>Negotiated Service Agreement                                          |
| 10 🗸 perpage | Show 1-6 of 6          | Page 1 of 1                                                                                                    |
|              |                        |                                                                                                    |

The table uses pagination. You may change the number of displayed items per page as well as navigate between pages.

| Active Cases  |                        |                                                                                                    |
|---------------|------------------------|----------------------------------------------------------------------------------------------------|
| Results       |                        |                                                                                                    |
| Docket #      | # of Published Filings | ∽ Titte ≎                                                                                                    |
| CP2023-1      | 1                      | Competitive Product Prices Priority Mail Express, Priority Mail, First-<br>Class Package Service & Parcel Select Contract 55 (MC2022-145)<br>Negotiated Service Agreement                                         |
| MC2023-2      | 0                      | Competitive Product Prices Priority Mail Express. Priority Mail. First-<br>Class Package Service & Parcel Select Priority Mail Express, Priority<br>Mail, First-Class Package Service & Parcel Select Contract 62 |
| CP2023-2      | o                      | Competitive Product Prices Priority Mail Express, Priority Mail, First-<br>Class Package Service & Parcel Select Contract 65 (MC2023-13)<br>Negotiated Service Agreement                                          |
| MC2023-3      | o                      | Competitive Product Prices Priority Mail Express. Priority Mail, First-<br>Class Package Service & Parcel Select Priority Mail Express. Priority<br>Mail, First-Class Package Service & Parcel Select Contract 66 |
| RM2023-1      | 0                      | Periodic Reporting of Service Performance                                                                                                    |
| CP2023-3      | 1                      | Competitive Product Prices Priority Mail Express, Priority Mail, First-<br>Class Package Service & Parcel Select Contract 66 (MC2023-14)<br>Negotiated Service Agreement                                          |
| 10 🗸 per page | Show 1 - 6 of 6        | Page 1 of 1 🔇 🗲                                                                                                    |

## III. DOCKET SEARCH

To view the Docket Search, select "Docket Search" from the lefthand navigation menu.

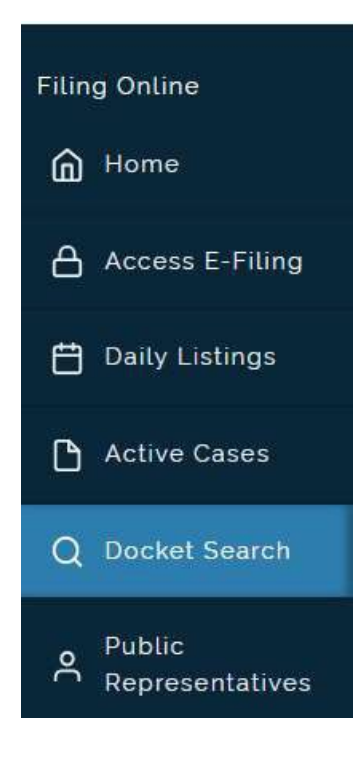

The Docket Search uses a wildcard search against all published Filings in the system. Specifically, the system searches against the following datapoints:

- Associated Docket Title
- Associated Docket Number
- Filing Title
- Document Type
- Filing Party
- Witness Name
- POIR Number
- NOI Number
- CHIR Number
- CIR Number
- Order Number
- Ruling Number
- Full Text of any Word/PDF attachments that are marked as Public Materials

Enter a general search term and select the "Search" button or push the "Enter" key to execute the search.

| Docket Search    |        |
|------------------|--------|
| Q Search Dockets | Search |

#### Upon executing the search, the system will display a list of matching Filings.

| Results |             |   |          |   |                                                                                                    |                                     |                                       |   |
|---------|-------------|---|----------|---|----------------------------------------------------------------------------------------------------|-------------------------------------|---------------------------------------|---|
|         | Filing Date | ٥ | Docket # | ٥ | Title 0                                                                                                    | Document Type(s)                    | Filing Party                          | ٥ |
| •       | 10/25/2022  |   | CP2023-5 |   | USPS Request to Add Priority<br>Mail Express, Priority Mail, First-<br>Class Package Service & Parcel<br>Select Contract 73 to<br>Competitive Product List and<br>Notice of Filing Materials Under<br>Seal                             | Request                             | United States Postal<br>Service(USPS) |   |
| •       | 10/14/2022  |   | CP2023-1 |   | USPS Request to Add Priority<br>Mail Express International,<br>Priority Mail International &<br>First-Class Package<br>International Service Contract 6<br>to Competitive Product List and<br>Notice of Filing Materials Under<br>Seal | Request for Recommended<br>Decision | United States Postal<br>Service(USPS) |   |

You may select from the facets on the right-hand side of the screen to further drill down results.

#### **Filter Options** Docket No CP2023-1 3 3 MC2023-2 RM2023-1 3 A2022-2 2 CP2022-2 2 N2022-1 2 ACR2022 1 C2023-1 1 CP2022-1 1 CP2023-3 1 See More Document Type Request 7 Library References 3 Petition 3 Motion or Request/Response/Reply 2 Oral Cross-examination, Intent to Conduct 2 Orders/Responses to Orders 2 P.O. Information Request/Response (POIR) 2 Transcripts/Corrections/Questions at Hearing 2 Chairman's Information Request (CHIR) 1 Petition to Initiate Proceeding 1 See More

You may expand the results to download any associated Public Materials.

| K | Filing Date    | \$    | Docket #         | ٥ | Title                                                                                                    | \$       | Document Type(s) | Filing Party                          | ٥ |
|---|----------------|-------|------------------|---|----------------------------------------------------------------------------------------------------|----------|------------------|---------------------------------------|---|
| 7 | 10/25/2022     |       | CP2023-5         |   | USPS Request to Add Priority<br>Mail Express. Priority Mail, First<br>Class Package Service & Parce<br>Select Contract 73 to<br>Competitive Product List and<br>Notice of Filing Materials Under<br>Seal | t-<br>et | Request          | United States Postal<br>Service(USPS) |   |
| 2 | Request PME-PM | 1-FCP | S-PS Contract 73 |   | 1662.7 KB 🛃 D                                                                                                    | iowi     | nload File       |                                       |   |

You may export the results by selecting the "Export" button.

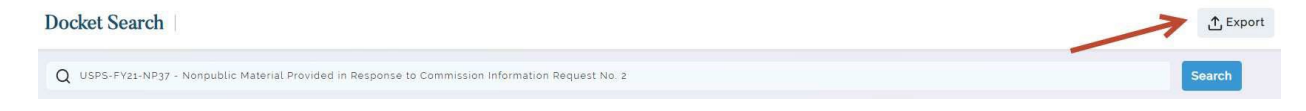

#### A. Advanced Docket Search

The Advanced Docket Search offers an input-based search against all published Filings in the system. Specifically, the system searches against the following search types:

- Documents
- Orders
- Rulings
- POIRs
- CIRs
- CHIRs
- NOIs
- Transcripts
- Library References

The system defaults to the "Documents" option.

| A | dvanced Docket Search |   |
|---|-----------------------|---|
|   | Туре                  |   |
|   | Documents             | ~ |
|   | Documents             |   |
|   | Orders                |   |
|   | Rulings               |   |
|   | POIRs                 |   |
|   | CHIDa                 |   |
|   | NOIs                  |   |
|   | Transcripts           |   |
|   | Library References    |   |

To view the Advanced Docket Search, select "Advanced Docket Search" from the lefthand navigation menu.

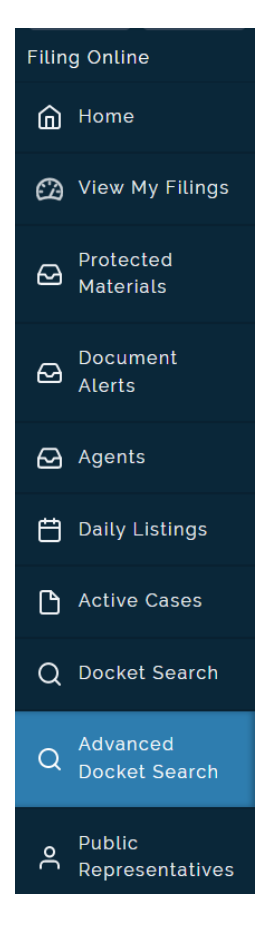

Select a search type then either select "Search" or add additional terms to in the "Filter Options" section below the Type dropdown box.

| Туре                |   |          |      |
|---------------------|---|----------|------|
| Documents           |   |          | ~    |
|                     |   |          |      |
| Filter Options      |   |          |      |
| Full Text Search    |   |          |      |
| Enter Text Criteria |   |          |      |
|                     |   |          | /    |
|                     |   |          |      |
| Title Contains      |   |          |      |
| Enter litte Ontena  |   |          |      |
|                     |   |          | - 11 |
| From                |   | То       |      |
| Start Date          | ÷ | End Date | Ë    |
| ~ ~ ~ ~ ~ ~ ~ ~ ~   |   |          |      |
| Enter Docket Number |   |          |      |
|                     |   |          |      |
| Document Type       |   |          |      |
| Select an item      |   |          | ~    |
| Filing Party        |   |          |      |
| Enter Filing Party  |   |          | +    |
|                     |   |          |      |
| Witness Name        |   |          |      |
| Enter Witness Name  |   |          | Ŧ    |
| Filing ID           |   |          |      |
| Enter Filing ID     |   |          |      |
|                     |   |          |      |

The Filter Option fields change with the search Type chosen at the top of the Advanced Docket Search section. For example, if you select an "Order" search, the system will provide an "Order Number" field.

| anced Docket Searc     | h |          |    |
|------------------------|---|----------|----|
| Туре                   |   |          | 6  |
| Orders                 |   |          | ~  |
| Filter Options         |   |          |    |
| -<br>Full Taud Casuala |   |          |    |
| Enter Text Criteria    |   |          |    |
| and the sentence       |   |          |    |
|                        |   |          | 11 |
| Title Contains         |   |          |    |
| Enter Title Criteria   |   |          |    |
|                        |   |          |    |
|                        |   |          | 11 |
| From                   |   | То       |    |
| Start Date             | e | End Date | 8  |
|                        |   |          |    |
| Choose Docket Number   |   |          |    |
| Enter Docket Number    |   |          | *  |
| Document Type          |   |          |    |
| Select an item         |   |          | ~  |
|                        |   |          |    |
| Order Number           |   |          |    |
| Choose Order Number    |   |          |    |
| Filing Party           |   |          | R  |
| Enter Filing Party     |   |          |    |
| Witness Name           |   |          |    |
| Enter Witness Name     |   |          | *  |
| Filing ID              |   |          |    |
| Enter Filing ID        |   |          |    |

Or if you select a "Transcripts" search, the system will provide a "Transcripts" field.

| anced Docket Sear    | rch |          |    |
|----------------------|-----|----------|----|
| Туре                 |     |          | 14 |
| Transcripts          |     |          | ~  |
| Filter Options       |     |          |    |
| Full Text Search     |     |          |    |
| Enter Text Criteria  |     |          |    |
|                      |     |          | 1  |
| Title Contains       |     |          |    |
| Enter Title Criteria |     |          |    |
|                      |     |          |    |
| From                 |     | То       |    |
| Start Date           | ÷   | End Date | Ċ  |
| Choose Docket Number |     |          |    |
| Enter Docket Number  |     |          |    |
| Document Type        |     |          |    |
| Select an item       |     |          | ~  |
| Transcripts          |     |          |    |
| Choose Transcripts   |     |          |    |
| Filing Party         |     |          |    |
| Enter Filing Party   |     |          |    |
| Witness Name         |     |          |    |
| Enter Witness Name   |     |          | ÷  |
|                      |     |          |    |
| Filing ID            |     |          |    |

Start your search by selecting the Type at top, then add terms to the Filter Options to provide more specific search results.

| anced Docket Se      | arch  |          |    |  |
|----------------------|-------|----------|----|--|
| Туре                 |       |          |    |  |
| Documents            |       |          | ~  |  |
| Filter Options       |       |          |    |  |
| Full Text Search     |       |          |    |  |
| Adva                 |       |          |    |  |
|                      |       |          | 1. |  |
| Title Contains       |       |          |    |  |
| Enter Title Criteria |       |          |    |  |
|                      |       |          | 1, |  |
| From                 |       | То       |    |  |
| Start Date           | e     | End Date | e  |  |
| Choose Docket Number |       |          |    |  |
| Enter Docket Number  |       |          | *  |  |
| Document Type        |       |          |    |  |
| Select an item       |       |          | ~  |  |
| Filing Party         |       |          |    |  |
| Enter Filing Party   |       |          | +  |  |
| Witness Name         |       |          |    |  |
| Enter Witness Name   |       |          | *  |  |
| Filing ID            |       |          |    |  |
| Enter Filing ID      |       |          |    |  |
|                      | Se    | arch     |    |  |
|                      | Class | Eilters  |    |  |

Then select the "Search" button.

#### You may sort any results column with the up/down carets at the end of the column's name.

| Results |             |   |          |   |                                                                                           |     |                    |                                       |   |
|---------|-------------|---|----------|---|-------------------------------------------------------------------------------------------|-----|--------------------|---------------------------------------|---|
|         | Filing Date | ٥ | Docket # | ٥ | Title                                                                                     | ٥   | Document Type(s)   | Filing Party                          | ٥ |
| •       | 03/29/2021  |   | ACR2020  | 1 | PRC-LR-ACR2020-3 - FY 2020<br>First-Class Mail                                            |     | Library References |                                       |   |
| •       | 03/29/2021  |   | ACR2020  |   | PRC-LR-ACR2020-4 - FY 2020<br>USPS Marketing Mail                                         |     | Library References |                                       |   |
| •       | 03/29/2021  |   | ACR2020  |   | PRC-LR-ACR2020-8 - FY 2020<br>Mail Processing & Delivery Cost<br>and Market Dominant NSAs |     | Library References |                                       |   |
| •       | 12/29/2020  |   | ACR2020  |   | USPS-FY20-19 - FY 2020 Delive<br>Costs By Shape                                           | ery | Library References | United States Postal<br>Service(USPS) |   |

You may also add or remove filters after you have received your search results, to further drill down your research. Select the "Search" button again to activate the newest filter.

#### 1. Complex Searches: Special Character List

In order to do more complex searches, you may add special characters to your queries, to better fine-tune your search results. These characters, already widely used in Google searches, may be found in the table below:

| Special Character                         | Complex Search Function                                                                                                    | Example                                                                                                    |
|-------------------------------------------|----------------------------------------------------------------------------------------------------|----------------------------------------------------------------------------------------------------|
| &&<br>2 ampersands                        | Requires both terms on either side of<br>characters be present in all search results<br>• BOTH/AND function                                                                                                    | Using the words <i>filing &amp;&amp; docket</i> would require terms <i>filing</i> AND <i>docket</i> to appear in all results                                                             |
| <br>2 vertical bars<br>(no space between) | Requires either term be present in all<br>search results<br>• EITHER/OR function                                                                                                    | <i>filing    docket</i> would require one or both<br>terms to appear in all results                                                                                                    |
| !<br>exclamation point                    | Prohibits a term <ul> <li>EXCLUDE function</li> </ul>                                                                                                    | <i>Ifiling</i> would NOT return anything with the term <i>filing</i><br><i>docket</i> && <i>Ifiling</i> would return results that contain <i>docket</i> but do NOT contain <i>filing</i> |
| -<br>minus sign                           | Prohibits a term<br>• NOT function                                                                                                    | -filing would NOT return anything with the term filing                                                                                                    |
| +<br>plus sign                            | Requires a term <ul> <li>MUST HAVE function</li> </ul>                                                                                                    | <i>+filing</i> would require that the term <i>filing</i><br>appear in all results<br><i>+filing hello</i> would require <i>filing</i> , but would<br>not require <i>hello</i>            |
| ()<br>parenthesis                         | <ul> <li>Allows grouping operations</li> <li>MUST return results in entire, specified word order</li> <li>can be used to search for multiple phrases that may not appear in close proximity in documents</li> </ul> | (filing by Postal Regulatory Commission)<br>would require all results to have that phrase<br>appear                                                                                      |
| ?<br>question mark                        | Single character wildcard                                                                                                    | <i>th?s</i> would return all results including <i>this</i> and <i>thus</i>                                                                                                    |
| *<br>asterisk                             | Multi character wildcard                                                                                                    | <i>tes*</i> yields test, testing, tester, tested, etc.                                                                                                    |
| ""<br>double quotes                       | Exact matches                                                                                                    | "negotiated service agreement" returns all results with that exact phrase                                                                                                    |

If you select an individual Filing, that Filing's record page will open in a new browser window. Your search results will remain intact in your original browser window for your continued research.

| g Details                                                               |                                                  |
|-------------------------------------------------------------------------|--------------------------------------------------|
| Filing Party<br>Title<br>PRC-LR-ACR2019-4 - FY 2019 USPS Marketing Mail | Docket #<br>ACR2019<br>Filing Date<br>03/25/2020 |
| Document Types                                                          |                                                  |
| Attachments                                                             |                                                  |
| Filename                                                                | File Size                                        |
| PRC-LR-ACR2019-4                                                        | 2622 6 KB 🕁 Download File                        |

You may expand the results to download one or all associated Public Material documents in each Filing's record.

| Results |                      |          |   |                                                                                              |      |                               |                    |                                       |   |
|---------|----------------------|----------|---|----------------------------------------------------------------------------------------------|------|-------------------------------|--------------------|---------------------------------------|---|
|         | Filing Date 🗘        | Docket # | ٥ | Title \$                                                                                     | : [  | Document Typ                  | pe(s)              | Filing Party                          | ٥ |
| •       | 03/25/2020           | ACR2019  |   | \nPRC-LR-ACR2019-3 - FY 2019<br>First-Class Mail\n                                           | L    | library Refere.<br>References | nces,Library       |                                       |   |
| •       | 03/25/2020           | ACR2019  |   | PRC-LR-ACR2019-4 - FY 2019<br>USPS Marketing Mail                                            | L    | Library Refere<br>References  | nces,Library       |                                       |   |
| 1       | 03/25/2020           | ACR2019  |   | PRC-LR-ACR2019-8 - FY 2019<br>Mail Processing & Delivery Cost,<br>and Market Dominant NSAs\n | L    | library Refere.<br>References | nces,Library       |                                       |   |
| •       | 12/27/2019           | ACR2019  |   | USPS-FY19-19 - FY 2019 Delivery<br>Costs by Shape                                            | L    | library Refere.               | nces               | United States Postal<br>Service(USPS) |   |
| 7       | USPS-FY19-19 Preface |          |   |                                                                                              | 21   | 5.7 KB 🛃                      | Download File      |                                       |   |
|         | USPS-FY19-19.Files   |          |   |                                                                                              | 1776 | 6.9 KB 🕁                      | Download File      |                                       |   |
|         |                      |          |   |                                                                                              |      | Ł                             | Download All Files | ~                                     |   |

At the bottom of the results page, you may adjust how many search results you see per page, as well as turn the page.

| 20 🗸 | per page | Show 1 - 20 of 46 | Page | 1 | of 3 | $\langle \rangle$ |
|------|----------|-------------------|------|---|------|-------------------|
|      |          |                   |      |   |      |                   |

You may export the search results to a .csv file by selecting the "Export" button.

| Advanced Docket Search |  |         |             |   |          |   |                                                |   |                                             | $\rightarrow$ | ∱ Export |
|------------------------|--|---------|-------------|---|----------|---|------------------------------------------------|---|---------------------------------------------|---------------|----------|
| Type                   |  | Results |             |   |          |   |                                                |   |                                             |               |          |
|                        |  |         | Filing Date | ٥ | Docket # | 0 | Title                                          | ٥ | Document Type(s)                            | Filing Party  | ٥        |
| Filter Options         |  | •       | 04/19/2023  |   |          |   | Sarah Test File1                               |   | P.O. Information<br>Request/Response (POIR) |               |          |
| Full Text Search       |  | •       | 03/29/2021  |   | ACR2020  |   | PRC-LR-ACR2020-3 - FY 2020<br>First-Class Mail |   | Library References                          |               |          |

#### B. Rate Commission Archive Search

To search for Dockets and Filings published before 2004 with the Postal Rate Commission, select the "Rate Commission Archives" from the lefthand navigation menu.

The Rate Commission Archive search uses a wildcard search against all Published Filings from before 2004. Specifically, the system searches against the following datapoints:

- Docket No.
- Name
- Intervenor
- Title
- Plaintiff
- Defendant
- Determination
- City or State
- Order No.
- Name of File
- Category
- Responder
- Full Text of Any Attachments

Enter a general search term and select the "Search" button or push the "Enter" key to execute the search.

| Rate Commission Archives |        |  |
|--------------------------|--------|--|
| Q Search Dockets         | Search |  |

#### Upon executing the search, the system will display a list of matching Filings.

| Results |             |   |          |   |                                                 |   |             |
|---------|-------------|---|----------|---|-------------------------------------------------|---|-------------|
|         | Filing Date | ^ | Docket # | ٥ | Title                                           | ٥ | Name        |
| •       | 03/11/1971  |   | R71-1    |   | SUPPLEMENTAL ORDER<br>GRANTING INTERVENTIONS    |   | Order No. 2 |
| •       | 03/23/1971  |   | R71-1    |   | 2ND SUPPLEMENTAL ORDER<br>GRANTING INTERVENTION |   | Order No. 3 |

You may select from the facets on the righthand side of the screen to further drill down results.

#### Filter Options Name Intervention Popkin 54 42 Opinion & Recommended Decision 41 Intervention MPA 38 Board of Governors Decision Intervention DMA 38 37 Reply brief of USPS Transcript Vol. 1 37 34 Initial brief of OCA Intervention ABP 32 32 Intervention UPS See More

You may expand the results to download any associated Public Materials.

| Results |             |   |          |   |                                                 |   |             |
|---------|-------------|---|----------|---|-------------------------------------------------|---|-------------|
|         | Filing Date | ^ | Docket # | ٥ | Title                                           | ٥ | Name        |
| •       | 03/11/1971  |   | R71-1    |   | SUPPLEMENTAL ORDER<br>GRANTING INTERVENTIONS    |   | Order No. 2 |
| K       | 03/23/1971  |   | R71-1    |   | 2ND SUPPLEMENTAL ORDER<br>GRANTING INTERVENTION |   | Order No. 3 |

#### C. Public Representatives

To view Public Representatives, select the "Public Representatives" module from the lefthand navigation menu.

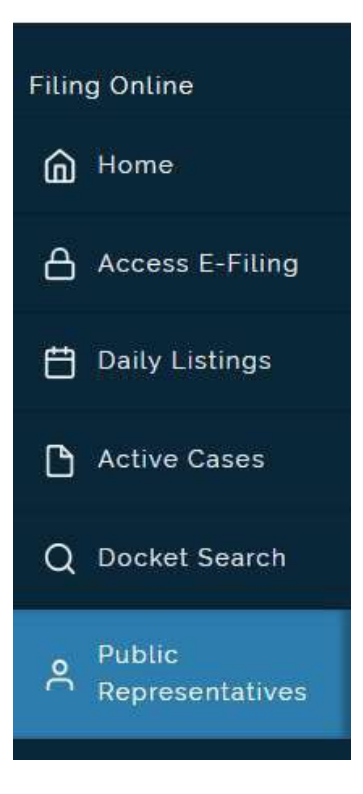

The page will display a list of all Public Representatives that are currently assigned to active Dockets, along with contact information. You may select the Docket to navigate to the relevant Docket details.

Public Representatives

| RC Admin                     |                                                                                                    |
|------------------------------|----------------------------------------------------------------------------------------------------|
| 901 New York Ave. Ste 200    | RM2023-1 - Periodic Reporting of Service Performance                                                                                                    |
| Washington, DC 20001         | MC2023-3 - Competitive Product Prices Priority Mail Express. Priority Mail, First-Class Package Service & Parcel Select Priority Mail Express. Priority |
| 202-789-6800                 | Mail, First-Class Package Service & Parcel Select Contract 66                                                                                           |
|                              | CP2023-2 - Competitive Product Prices Priority Mail Express. Priority Mail. First-Class Package Service & Parcel Select Contract 65 (MC2023-13)         |
| Email: prc.admin@arkcase.org | Negotiated Service Agreement                                                                                                    |

## D. Docket Details

Selecting a Docket will bring you to the corresponding Docket Details page. The page will display the Docket's Title, number of published filings, Public Representative (if present), and Procedural Schedule (if present).

| 1                            |
|------------------------------|
| #Published Filings<br>3      |
| Procedural Schedule          |
| 10-01-2022 - Original Filing |
|                              |
|                              |

Additionally, the page will display a list of all published Filings associated with the Docket. You may expand a Filing to download any associated Public Materials attachments.

|   | Filing Date ᅌ  |   | Title 🗅                                                                                                    | Document Type(s) 💲         | Filing Party 🗅                        |
|---|----------------|---|----------------------------------------------------------------------------------------------------|----------------------------|---------------------------------------|
|   | Filter Date    | Ë | Filter Title                                                                                                | Filter Document Type       | Filter Filing Party                   |
|   | 10/13/2022     |   | Order No. 6244 - Notice and Order Concerning Postal Service<br>Application for Waiver Under 39 CFR 3030-286 | Notices                    | Postal Regulatory<br>Commission(PRC)  |
| 1 | Order No. 6244 |   | 82.0 KB                                                                                                    | 🕁 Download File            |                                       |
|   | 10/13/2022     |   | Order No. 6261 - Order Approving Postal Service Application for<br>Waiver Under 39 C.F.R. § 3030.286        | Orders/Responses to Orders | Postal Regulatory<br>Commission(PRC)  |
|   | 10/13/2022     |   | United States Postal Service Application for a Waiver Under 39 CFR<br>§ 3030.286                            | Request                    | United States Postal<br>Service(USPS) |

## E. Filing Details

Selecting a Filing will bring you to the corresponding Filing Details page. The page will display the Filing's Filing Parties, associated Dockets, Title, and Filing Date. Additionally, the page will display the Filing's Document Types as well as any Public Materials attachments. You may download the documents from this page.

| Filing Details |                                                                                                    |           |   |                                                   |
|----------------|----------------------------------------------------------------------------------------------------|-----------|---|---------------------------------------------------|
|                | Filing Party<br>Postal Regulatory Commission(PRC)<br>Title<br>Order No. 6244 - Notice and Order Concerning Postal Service Application for Waiver Under 39 CFR 3030.286 |           |   | Docket #<br>RM2023-1<br>Filing Date<br>10-13-2022 |
|                | Document Types                                                                                                    |           |   |                                                   |
|                | Attachments                                                                                                    | File Size |   |                                                   |
|                | Order No 6244                                                                                                    | 82.0 KB   | ₹ | Download File                                     |

## IV. ACCOUNT SETUP

## A. Creating Your Account

To create your account, select "Access E-Filing" from the lefthand navigation menu.

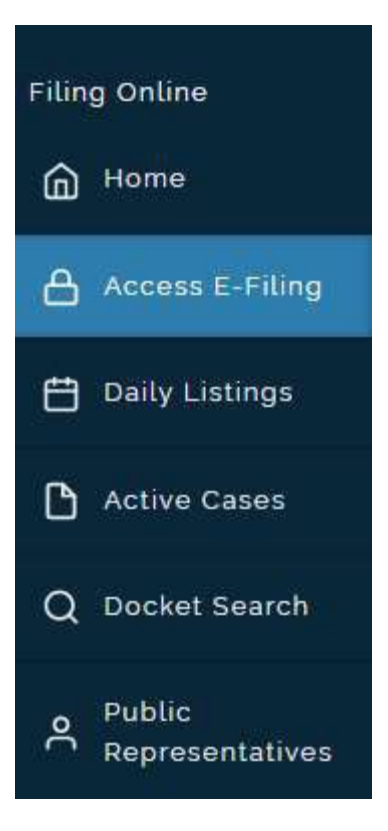

From here, select "Create Account."

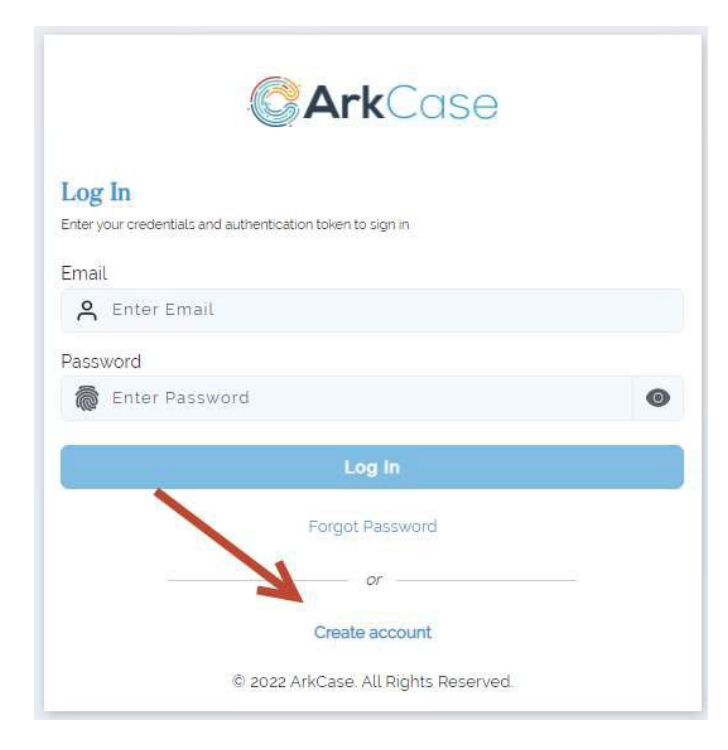

You will be prompted to enter account information. Upon entering all required data, select "Create Account" to create the account. Required fields have a red mark in their top right corner.

| Create Account                                                                          |   |
|-----------------------------------------------------------------------------------------|---|
| First Name                                                                              |   |
| Enter First Name                                                                        |   |
| Last Name                                                                               |   |
| Enter Last Name                                                                         |   |
| Phone Number                                                                            |   |
| +                                                                                       |   |
| Phone number ( e.g. =12345678910 )                                                      |   |
| Email                                                                                   |   |
| A Enter Email Address                                                                   |   |
| Password                                                                                | _ |
| Enter Password                                                                          | Θ |
| Confirm Password                                                                        |   |
| Confirm Password                                                                        | 0 |
| Your password must be at least 8 characters.<br>Avoid dictonary words, such as password |   |
| reCAPTCHA<br>Privacy - Terma<br>Create Account                                          |   |
|                                                                                         |   |
| or                                                                                      |   |
| Back To Log In                                                                          |   |
| © 2022 ArkCase. All Rights Reserved.                                                    |   |

You do not need to wait for the confirmation email – you will be able to log in immediately.

## B. Login

To log in to access eFiling, select "Access E-Filing" from the lefthand navigation menu.

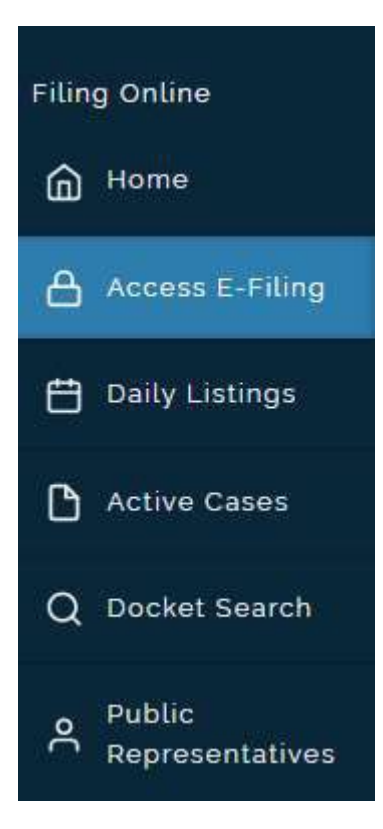

Enter user credentials and select "Log In."

| <b>Ark</b>                                                 | ase           |
|------------------------------------------------------------|---------------|
| Log In                                                     |               |
| Enter your credentials and authentication token to sign in |               |
| A Enter Email                                              |               |
| Password                                                   |               |
| Enter Password                                             | 0             |
| Log In                                                     |               |
| Forgot Passwi                                              | brd           |
| or                                                         |               |
| Create accou                                               | nt            |
| © 2022 ArkCase, All Rigi                                   | ats Reserved. |

#### Upon logging in, an alert will display. Select "Confirm" to continue.

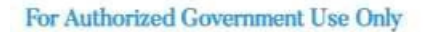

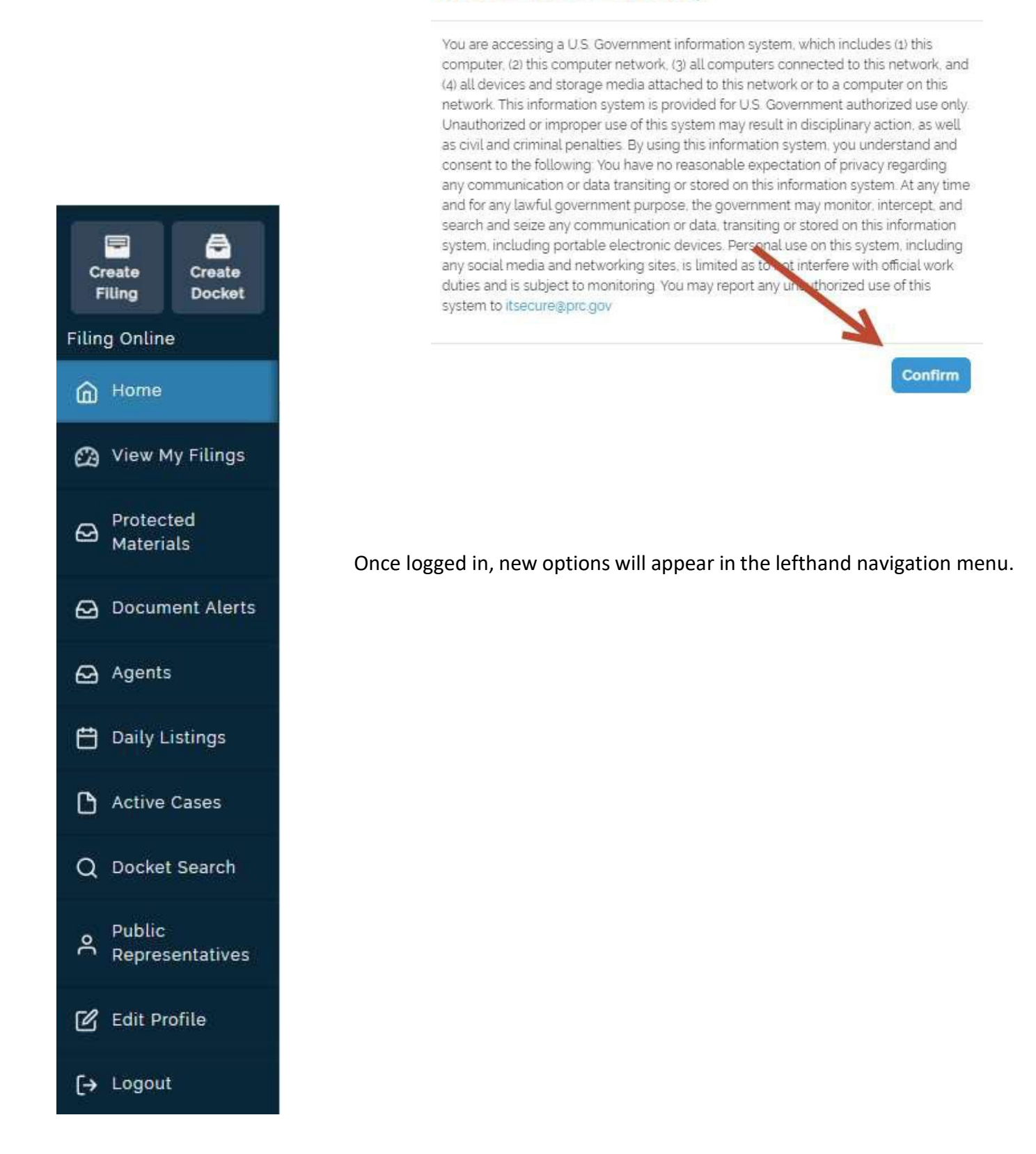

## C. Logout

To log out of eFiling, simply select "Logout" from the lefthand navigation menu.

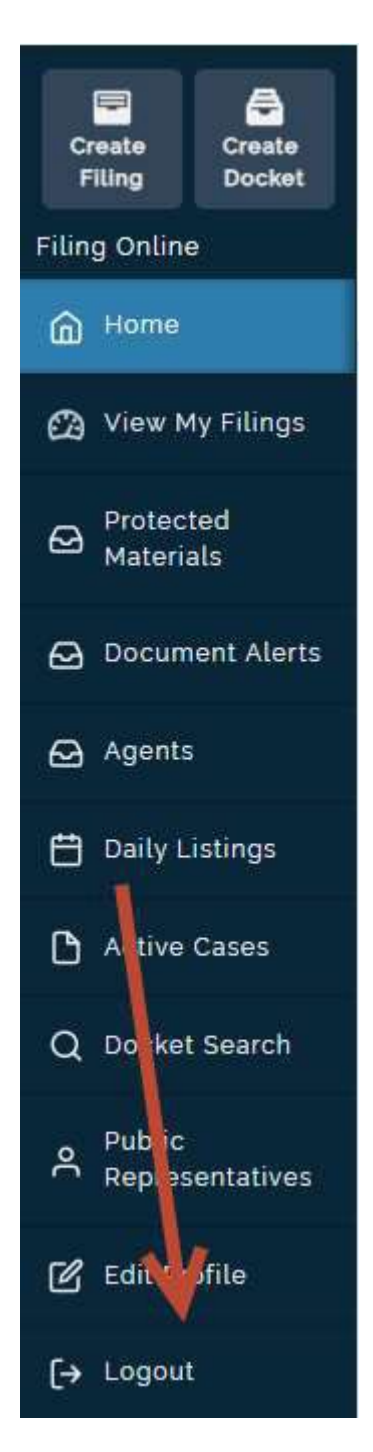

Please note that the system will automatically log out after 15 minutes of non-activity.

#### D. Updating Your User Profile

To update your user profile, select "Edit Profile" from the lefthand navigation menu.

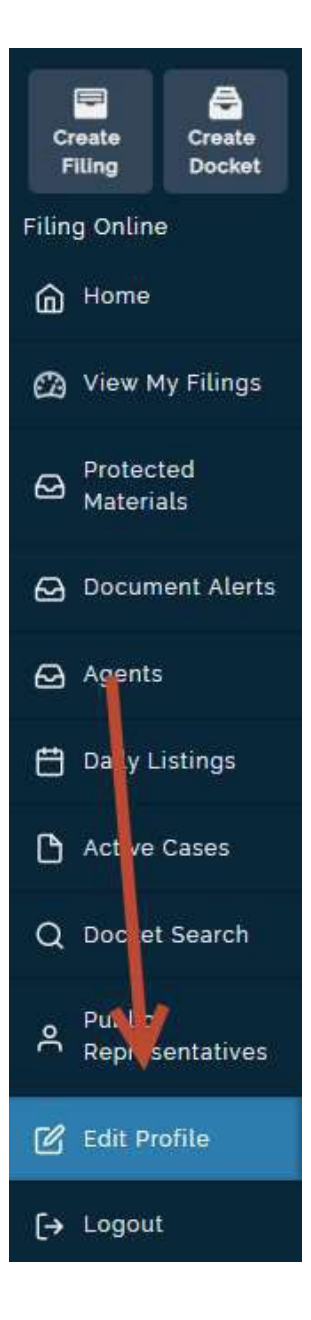

From here, select "Edit" to update your user profile.

| User Profile My Account  | t                          |       |                            |
|--------------------------|----------------------------|-------|----------------------------|
| Created By<br>Matt Reese | Date Created<br>10/04/2022 |       |                            |
| First Name<br>Matt       | Last Name<br>Reese         | Email | Phone Number<br>+202222222 |

Note that only certain fields are actually editable. You may not change the email address associated with your account.

| Edit Profile                   |                              | ×            |
|--------------------------------|------------------------------|--------------|
| First Name<br>Matt<br>Username | Last Name<br>Reese           |              |
| mreese@mailinator.com          |                              |              |
| First Name                     |                              |              |
| Matt                           |                              |              |
| Last Name                      |                              |              |
| Reese                          |                              |              |
| Phone Number                   |                              |              |
| +1202222223                    | <u>\</u>                     |              |
| Email mreese@mailinator.com    |                              |              |
| I'm not a robot                | reCAPTCHA<br>Privacy - Terms |              |
|                                | Cancel                       | Save Profile |

## E. Resetting Your Password

To reset your password, you must be sure to be logged out of eFiling. From there, select "Access E-Filing."

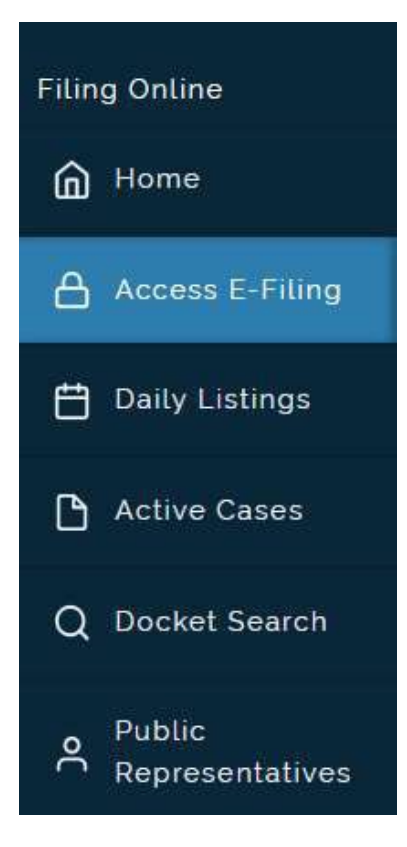

Next, select "Forgot Password."

| <b>Ark</b> Co                                                    | ase    |
|------------------------------------------------------------------|--------|
| Log In<br>Enter your credentials and authentication token to sig | yn în  |
| Email                                                            |        |
| enter Email                                                      |        |
| Password                                                         |        |
| The Password                                                     | 0      |
| Log In                                                           |        |
| Forgot Passwor                                                   | d      |
| or —                                                             |        |
| Create accoun                                                    | t      |
|                                                                  | Descol |

Enter an email address and select "Send Password Reset Link".

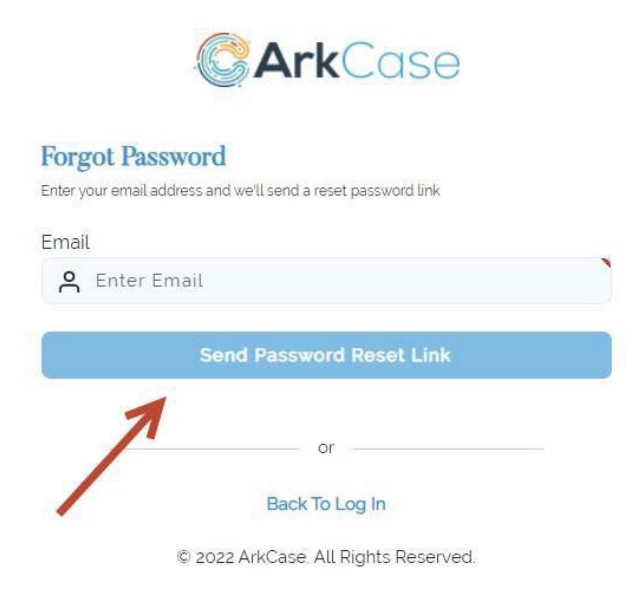

You will receive an email (featuring text similar to that shown below) with instructions on how to reset your password.

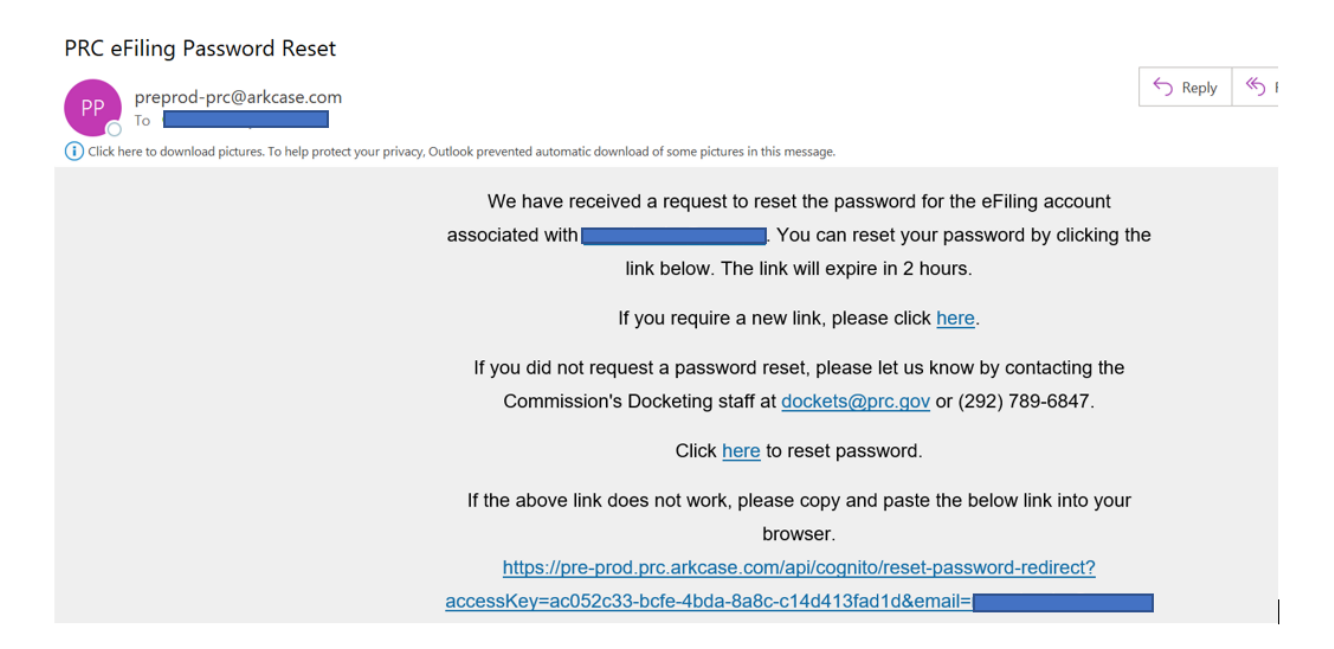

# V. E-FILING GUIDELINES

After becoming an account holder, you can access the Filing Online Login page by clicking the Filing Online link located at <u>https://prc.arkcase.com/portal/home</u>. You may then file documents or comments in any docket.

All submissions must follow the Commission's Rules of Practice set forth in 39 CFR Part 3010. Any filing that does not comply with an applicable Commission rule or order may be rejected. 39 CFR § 3010.123. Any filing that is rejected is deemed not to have been filed with the Commission. Please review the Rules of Practice and this guide prior to filing online.

The majority of documents filed electronically must be submitted as a PDF (portable document format). Account holders must log in and fill out information related to the filing, upload documents, and submit between the hours of 8:00 a.m. EST and 4:30 p.m. EST. Documents of submissions that contain multiple documents must be filed completely by 4:30 p.m. or they will be posted the next business day.

## A. Creating a New Filing

All account holders are eligible to create and file new documents with the Commission. To create a Filing, you must be logged into eFiling. Select "Create Filing" from the lefthand navigation menu.

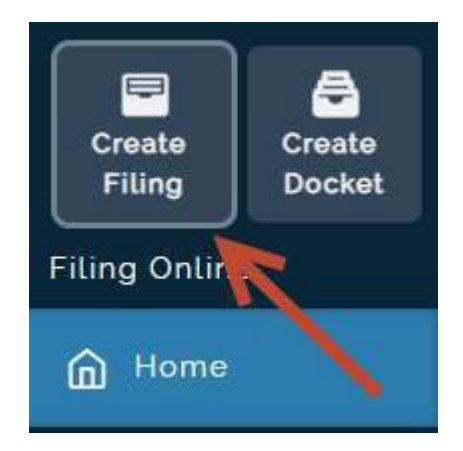

The first page prompts you to enter basic Filing metadata.

#### 1. Docket Number

Select the "Docket Number" dropdown to select a Docket. The Docket Number selection ties your documents uploaded to a specific issue, matter, or case that will be considered by the Commission. If you are unsure if your Filing should be associated with a Docket, leave this field blank. If your Filing should be associated with multiple Dockets, select a single Docket, and add the additional Docket in the Comments section. If you need to create a new Docket, please go to the "Create a New Docket" section in this guide for instructions.

| Create | Filing |
|--------|--------|
| orcute | 1 mmg  |

| Overview         | Comments                  | Attachments                        |                                              | /                                             | Summary                              |
|------------------|---------------------------|------------------------------------|----------------------------------------------|-----------------------------------------------|--------------------------------------|
| iling Infor      | mation                    |                                    |                                              |                                               |                                      |
| ocket Number     |                           |                                    | K                                            |                                               |                                      |
|                  |                           |                                    | *                                            |                                               |                                      |
| you are submitt  | ing the same filing in m  | ultiple Dockets simultaneously     | , please indicate the first Docket # here. P | lease indicate all others Dockets in the Comm | ents section. Do not file separately |
| ich docket.      |                           |                                    |                                              |                                               |                                      |
| ling Party       |                           |                                    | Authorized                                   | l by                                          |                                      |
|                  |                           |                                    | -                                            |                                               |                                      |
| our filing party | is not available in the s | election, please provide it in the | e comments section.                          |                                               |                                      |
| tle              |                           |                                    |                                              |                                               | Correct Capitalizatio                |
| Enter Title      |                           |                                    |                                              |                                               |                                      |
|                  |                           |                                    |                                              |                                               |                                      |
| Delete this I    | Filina                    |                                    |                                              | Cancel Save Draft                             | C Previous Next                      |
|                  | and a second              |                                    |                                              |                                               |                                      |

#### 2. Filing Party

Select the "Filing Party" dropdown to select a Filing Party. The Filing Party identifies the individual or entity that is responsible for the materials to be filed with the Commission. If you are unsure if your Filing should have a Filing Party, or you cannot find the Filing Party you need, leave this field blank and enter a note in the Comments section.

| Create Filing                                                                                                    |                                                                                                    |
|----------------------------------------------------------------------------------------------------|----------------------------------------------------------------------------------------------------|
| Overview Comments Attachments                                                                                                    | Summary                                                                                            |
| Filing Information                                                                                                    |                                                                                                    |
| Docket Number                                                                                                    |                                                                                                    |
| ·                                                                                                    |                                                                                                    |
| If you are submitting the same filing in multiple Dockets simultaneously, please indicate the first Docket # here<br>each docket.<br>Filing Party | e. Please indicate all others Dockets in the Comments section. Do not file separately in<br>red by |
| v                                                                                                    | ~                                                                                                  |
| If your filing party is not available in the selection, please provide it in the comments section.                                                |                                                                                                    |
| Title                                                                                                    | Correct Capitalization                                                                             |
| Enter Title                                                                                                    |                                                                                                    |
| Delete this Filing                                                                                                    | Cancel 🕞 Save Draft 🔇 Previous Next >                                                              |

#### 3. Authorized By

Select "Authorized By" to select an Authorizing User. If a user has designated you as their Authorized Agent and you are filing on their behalf, their email will appear here. If you are filing on behalf of yourself or an entity you represent, or are unsure if you should set an Authorized By user, leave this field blank.

| Create Filing                                         |                                                             |                                                                                            |                                                      |
|-------------------------------------------------------|-------------------------------------------------------------|--------------------------------------------------------------------------------------------|------------------------------------------------------|
| Overview                                              | Comments Attachments                                        |                                                                                            | Summary                                              |
| Filing Inform                                         | nation                                                      |                                                                                            |                                                      |
| Docket Number                                         |                                                             |                                                                                            |                                                      |
|                                                       |                                                             | *                                                                                          |                                                      |
| lf you are submittin<br>each docket.<br>Filling Party | ig the same filing in multiple Dockets simultaneously, ple  | ease indicate the first Docket # here. Please indicate all others Dockets<br>Authorized by | s in the Comments section. Do not file separately in |
|                                                       |                                                             | v                                                                                          |                                                      |
| If your filing party is                               | not available in the selection, please provide it in the co | mments section.                                                                            |                                                      |
| Title                                                 |                                                             |                                                                                            | Correct Capitalization                               |
| Enter Title                                           |                                                             |                                                                                            | 1.                                                   |
| Delete this Fi                                        | ling                                                        | Cancel                                                                                     | Save Draft < Previous Next >                         |

#### 4. Title

Enter a Title for your filing. The title should be the name of your document that reflects the purpose of your filing with the Commission, consistent with the Commission's Rules of Practice; examples may start with words like notice, motion, comments, etc. You may select the "Correct Capitalization" button to correct the title's capitalization. A Title is the bare minimum required to save a Draft Filing.

| Create Filing                                                                                                    |                                                                                                    |
|----------------------------------------------------------------------------------------------------|----------------------------------------------------------------------------------------------------|
| Overview Comments Attachments                                                                                         | Summary                                                                                              |
| Filing Information                                                                                                    |                                                                                                    |
| Docket Number                                                                                                    |                                                                                                    |
| ×                                                                                                    |                                                                                                    |
| If you are submitting the same filing in multiple Dockets simultaneously, please indicate the first D<br>each docket. | locket # here. Please indicate all others Dockets in the Comments section. Do not file separately in |
| Filing Party                                                                                                    | Authorized by                                                                                        |
| ×                                                                                                    | · · · · · · · · · · · · · · · · · · ·                                                                |
| If your filing party is not available in the selection, please provide it in the comments section.<br>Title           | Correct Capitalization                                                                               |
| Enter Title                                                                                                    |                                                                                                    |
| Delete this Filing                                                                                                    | Cancel Save Draft < Previous Next >                                                                  |

#### After entering the Title, select the "Next" button.

| Create Filing                                                                                                    |                                                                                                    |
|----------------------------------------------------------------------------------------------------|----------------------------------------------------------------------------------------------------|
| Overview Comments Attachments                                                                                         | Summary                                                                                              |
| Filing Information                                                                                                    |                                                                                                    |
| Docket Number                                                                                                    |                                                                                                    |
|                                                                                                    |                                                                                                    |
| If you are submitting the same filing in multiple Dockets simultaneously, please indicate the first [<br>each docket. | Docket # here. Please indicate all others Dockets in the Comments section. Do not file separately in |
| Filing Party                                                                                                    | Authorized by                                                                                        |
| *                                                                                                    | · · · · · · · · · · · · · · · · · · ·                                                                |
| If your filing party is not available in the selection, please provide it in the comments section.                    |                                                                                                    |
| Title                                                                                                    | Correct Capitalization                                                                               |
| Enter Title                                                                                                    |                                                                                                    |
| Delete this Filing                                                                                                    | Cancel 🕞 Save Draft 🗸 Previous Next >                                                                |

#### 5. Comments

Users may enter additional comments in the Comments section, if applicable. This may include Docket Associations, Filing Parties, or any other questions. Docket staff will review the information in this section when working the Filing. This field can be left blank.

Select the "Next" button.

| Create Filing                                          |                                       |
|--------------------------------------------------------|---------------------------------------|
| Overview Comments Attachments                          | Summary                               |
| Comments<br>BIUS >>> 4> H1 H2 \E E X2 X2 E E →¶ Normal | 🛊 Normal 💠 🔺 🌋 Sans Serif 💠 😑 🎵       |
| S I I                                                  |                                       |
| Delete this Filing                                     | Cancel 🕞 Save Draft 🔇 Previous Next > |

#### 6. Attachments

Select "Choose Files" to upload attachments to the Filing.

| Overview              | Comments               | Attachments |    |                                            |          |  | Summary |
|-----------------------|------------------------|-------------|----|--------------------------------------------|----------|--|---------|
| oload Attachm         | ients                  |             |    |                                            |          |  |         |
| ur filling must conta | ain at least PDF docur | ment.       |    |                                            |          |  |         |
|                       |                        |             |    |                                            |          |  |         |
|                       |                        |             |    |                                            |          |  |         |
|                       |                        |             |    | •                                          |          |  |         |
|                       |                        |             |    | ⚠                                          |          |  |         |
|                       |                        |             |    | nd drop or choose files to                 | oupload  |  |         |
|                       |                        |             |    | nd drop or choose files to                 | pupload  |  |         |
|                       |                        |             |    | nd drop or choose files to                 | o upload |  |         |
|                       |                        |             | N. | choose Files                               | o upload |  |         |
|                       |                        |             | Y  | nd drop or choose files to<br>Choose Files | o upload |  |         |

The system generally accepts the following filetypes:

- .pdf
- .doc
- .docx
- .xls
- .xlsx
- .rtf
- .CSV
- .sas

Once you have selected your files, select "Upload" to upload the documents to the Filing.

NOTE: Uploading documents only uploads them to your filing and does not submit them to the Commission. Please see instructions on submitting a filing in this guide for official submission instructions.

| Create Filing       |                                |        |            |          |            |
|---------------------|--------------------------------|--------|------------|----------|------------|
| Overview            | Comments Attachments           |        |            |          | Summary    |
| Upload Attac        | chments                        |        |            |          |            |
| Your filling must o | contain at least PDF document. |        |            |          |            |
|                     | Filename                       |        | Size       |          |            |
|                     | Order No. 6244.pdf             |        | 82 kB      |          | Û          |
| ter N               | Order No. 6261.pdf             |        | 143 kB     |          | Û          |
|                     | RM2022-12 USPS Waiver finaLpdf |        | 184 kB     |          | Ū          |
|                     |                                |        |            |          | A          |
| 1 Select N          | More Files                     |        |            | Cle      | ear Upload |
|                     |                                |        |            |          |            |
|                     |                                |        |            |          |            |
|                     |                                |        |            |          |            |
| Delete thi          | is Filing                      | Cancel | Save Draft | Previous | Next >     |
|                     |                                |        |            |          |            |

You may select "Select More Files" to add more before uploading or select "Clear" to remove the files before uploading.

| Overview         | Comments Attachments            |        |            | Sum            |
|------------------|---------------------------------|--------|------------|----------------|
| load Attach      | ments                           |        |            |                |
| r nuing must con | itain at teast MDF document.    |        |            |                |
|                  | Filename                        |        | Size       |                |
| <b>1</b>         | Order No. 6244.pdf              |        | 82 kB      | Û              |
| <b>王</b>         | Order No. 6261.pdf              |        | 143 kB     | Û              |
| <b>B</b>         | RM2022-12 USPS Waiver final.pdf |        | 184 kB     | Û              |
| .↑. Select Mor   | re Files                        |        |            | Clear 🚺        |
|                  |                                 |        |            |                |
|                  |                                 |        |            |                |
|                  |                                 |        |            |                |
| Delete this F    | Filing                          | Cancel | Save Draft | Previous     N |

#### 7. Designating Documents Public or Non-public

Once the documents have been uploaded, you may designate them as Public Materials or Protected Materials. Public Materials will be made available to the public when the Filing is published. Protected Materials are not made public – they are stored securely, but members of the public may request access to these documents by filing a request with the Commission.

| load Attac | chments  | st PDF document.                |        |                     |                    |
|------------|----------|---------------------------------|--------|---------------------|--------------------|
|            |          | Filename                        | Size   | Permissions         | 1                  |
|            | <b>B</b> | Order No. 6244.pdf              | 82 kB  | Public Materials    | ~                  |
|            |          | Order No. 6261.pdf              | 143 kB | Public Materials    | ~                  |
|            |          | RM2022-12 USPS Waiver final.pdf | 184 kB | Protected Materials | ~                  |
| 🗅 Make PE  | DF 🕅 Ass | emble                           |        |                     | J Upload More File |

#### 8. Creating PDF documents

The majority of documents filed electronically must be submitted as a PDF (portable document format) or in native Excel format as prescribed by the Commission's Rules of Practice. If filers are not able to convert their documents to a PDF before filing, the system permits users to convert files to PDF after uploading.

The "Make PDF" button converts Word and other file types into a PDF file for submission. Only Word or Excel documents may be converted to a PDF. Each document must be converted separately.

| oad Attachm       | ents                                   |        |                  |                      |
|-------------------|----------------------------------------|--------|------------------|----------------------|
| illing must conta | in at least PDF document.              | Size   | Permissions      |                      |
|                   | CP2022-52 FCPISPMEIPMI22_03_09Rdc.xlsx | 267 kB | Public Materials | ~                    |
|                   | Order No. 6244.docx                    | 24 kB  | Public Materials | ~                    |
| A Make PDE        | R Assemble T Remove                    |        |                  | ,↑, Upload More File |

Additionally, you may combine multiple PDFs by selecting them and choosing the "Assemble" button.

| filling must contain at | least PDF document.             |        |                  |                     |
|-------------------------|---------------------------------|--------|------------------|---------------------|
|                         | Filename                        | Size   | Permissions      |                     |
|                         | Order No. 6244.pdf              | 82 kB  | Public Materials | ~                   |
|                         | Order No. 6261.pdf              | 143 kB | Public Materials | ~                   |
|                         | RM2022-12 USPS Waiver final.pdf | 184 KB | Public Materials | ~                   |
| Make PDF                | Assemble                        |        |                  | 1. Upload More File |

The system will prompt you to select the order of the documents. Furthermore, you may extract specific pages from the entered pdf. Entering a range will extract that range of pages, whereas comma separated values will pick those specific pages. Both may be used in tandem. For instance, entering "1,3-5, 9" would extract pages 1, 3, 4, 5, and 9.

| chments                        |                                                   |                                                                                                    |                                                                                                    | Summary                                                                                                    |
|--------------------------------|---------------------------------------------------|----------------------------------------------------------------------------------------------------|----------------------------------------------------------------------------------------------------|----------------------------------------------------------------------------------------------------|
| contain at least PDF document. | /                                                 |                                                                                                    |                                                                                                    |                                                                                                    |
| Order                          | Filename                                          | Pages                                                                                                    | Selected Pages                                                                                                    |                                                                                                    |
| 1                              | Order No. 6244.pdf                                | 48                                                                                                    | 22-48                                                                                                    |                                                                                                    |
| 2                              | Order No. 6261pdf                                 | 55                                                                                                    | 1, 2, 9-11                                                                                                    | į                                                                                                    |
| 3 🗸                            | RM2022-12 USPS Waiver final.pdf                   | 30                                                                                                    | 29                                                                                                    | 3                                                                                                    |
| ne                             | AggregatedOrder                                   |                                                                                                    | Ass                                                                                                    | emble PDF                                                                                                    |
| -                              |                                                   |                                                                                                    | 1                                                                                                    |                                                                                                    |
|                                | contain at least PDF document. Order  1  2  3  re | Order     Filename       1     Order No. 6244 pdf       2     Order No. 6261 pdf       3     RM2022-12 USPS Waiver final.pdf | Order     Filename     Pages       1     Order No. 6244 pdf     48       2     Order No. 6261 pdf     55       3     RM2022-12 USPS Waiver final.pdf     30 | Order       Filename       Pages       Selected Pages         1       Order No. 6244 pdf       48       22-48         2       Order No. 6261 pdf       55       1. 2. 9-11         3       RM2022-12 USPS Waiver final.pdf       30       29         ne       AggregatedOrder       Asset |

Enter a new filename and select "Assemble PDF" to create the new PDF.

#### 9. Saving a Draft Filing

You may save a Draft Filing at any time by selecting "Save Draft." You must set a Title to be able to save the Draft.

| Overview Comments Attachments                                                                                                    |                                                                                                    | Summary                                                                              |
|----------------------------------------------------------------------------------------------------|----------------------------------------------------------------------------------------------------|--------------------------------------------------------------------------------------|
| Filing Information                                                                                                    |                                                                                                    |                                                                                      |
| locket Number                                                                                                    |                                                                                                    |                                                                                      |
|                                                                                                    | *                                                                                                    |                                                                                      |
|                                                                                                    |                                                                                                    |                                                                                      |
| you are submitting the same filing in multiple Dockets simultaneously<br>ach docket.                                                                                                    | y, please indicate the first Docket # here. Please indicate all oth                                     | ers Dockets in the Comments section. Do not file separately                          |
| you are submitting the same filing in multiple Dockets simultaneously<br>ach docket<br>illing Party                                                                                                    | y, please indicate the first Docket # here. Please indicate all oth Authorized by                       | ers Dockets in the Comments section. Do not file separately                          |
| you are submitting the same filing in multiple Dockets simultaneously<br>ach docket.<br>Iling Party                                                                                                    | y, please indicate the first Docket # here. Please indicate all oth Authorized by                       | ers Dockets in the Comments section. Do not file separately                          |
| you are submitting the same filing in multiple Dockets simultaneously<br>ach docket.<br>Illing Party<br>your filing party is not available in the selection, please provide it in th                                                                               | y, please indicate the first Docket # here. Please indicate all oth Authorized by the comments section. | ers Dockets in the Comments section. Do not file separately                          |
| you are submitting the same filing in multiple Dockets simultaneously<br>ach docket.<br>Illing Party<br>your filing party is not available in the selection, please provide it in the<br>ittle                                                                     | y, please indicate the first Docket # here. Please indicate all oth Authorized by the comments section. | ers Dockets in the Comments section. Do not file separately<br>Correct Capitalizatio |
| you are submitting the same filing in multiple Dockets simultaneously<br>ach docket.<br>Illing Party<br>your filing party is not available in the selection, please provide it in the<br>itle<br>United States Postal Service Request to Convert USPS Connect Loca | y, please indicate the first Docket # here. Please indicate all oth Authorized by the comments section. | ers Dockets in the Comments section. Do not file separately<br>Correct Capitalizatio |

You may continue working on the Filing or return to it later from the View My Filings section.

#### NOTE: Draft Filings will be automatically deleted after 15 days of non-activity on the Filing.

#### 10. Submitting a Filing

Submitting a Filing officially publishes the filing and documents with the Commission.

In order to submit a Filing, it must include:

- A title
- At least one PDF that is marked as Public Materials

To submit a Filing, select "Next" from the Attachments tab.

| Create Filing                                       |                                               |              |        |           |            |            |          |
|-----------------------------------------------------|-----------------------------------------------|--------------|--------|-----------|------------|------------|----------|
| Overview<br>Upload Attachi<br>Your filling must con | Comments<br>ments<br>ntain at least PDF docur | Attachments  |        |           |            | Sur        | nmary    |
|                                                     | Filena                                        | me           | Size   | Permissio | ons        |            |          |
|                                                     | Drder                                         | No. 6261.pdf | 143 kB | Public M  | Materials  |            | ~        |
| Make PDF                                            | Assemble                                      | Remove       |        |           |            | Upload Mor | re Files |
| Delete this F                                       | Filing                                        |              |        | Cancel    | Save Draft | < Previous | Next >   |

The system will prompt you to review your Filing prior to submission.

| te Filing                                                                                                    |                                 |                                  |                      |                         |          |                                 |         |         |       |
|----------------------------------------------------------------------------------------------------|---------------------------------|----------------------------------|----------------------|-------------------------|----------|---------------------------------|---------|---------|-------|
| Overview Comme                                                                                                    | nts Atta                        | chments                          |                      |                         |          |                                 |         |         | Summa |
| eview Your Filing I                                                                                                  | lefore Subr                     | nission                          |                      |                         |          |                                 |         |         |       |
| Overview                                                                                                    |                                 |                                  |                      |                         |          |                                 |         |         | 6     |
| Docket Number<br>MC2023-1                                                                                            |                                 | Filing Party<br>Postal Regulator | ry Commission        |                         |          |                                 | Authori | ized By |       |
| Title<br>United States Postal Service                                                                                | Request to Conve                | ert USPS Connect L               | .ocal Mail to a Pern | nanent Offering         |          |                                 |         |         |       |
| Comments                                                                                                    |                                 |                                  |                      |                         |          |                                 |         |         |       |
|                                                                                                    |                                 |                                  |                      |                         |          |                                 |         |         |       |
|                                                                                                    |                                 |                                  |                      |                         |          |                                 |         |         |       |
|                                                                                                    |                                 |                                  |                      |                         |          |                                 |         |         |       |
| Attachments                                                                                                    |                                 |                                  |                      |                         |          |                                 |         |         | ٥     |
| Attachments                                                                                                    |                                 |                                  |                      |                         |          |                                 |         |         | ٥     |
| Attachments                                                                                                    |                                 |                                  |                      | Size                    |          | Permissions                     |         |         | 4     |
| Attachments Filename Order No.                                                                                       | 326.pdf                         |                                  |                      | Size<br>87 kB           |          | Permissions<br>Public Materials |         |         | 4     |
| Attachments Filename Corder No.                                                                                      | 3328.pdf                        |                                  |                      | Size<br>87 kB           |          | Permissions<br>Public Materials |         |         | 6     |
| Attachments Filename Order No. efer Filing                                                                           | 3326.pdf                        |                                  |                      | Size<br>87 kB           |          | Permissions<br>Public Materials |         |         | 2     |
| Attachments Filename Order No.  efer Filing Filing will be held for process                                          | 3326.pdf<br>sing until the self | ected date and time              | e (Eastern Time).    | Size<br>87 kB           |          | Permissions<br>Public Materials |         |         |       |
| Attachments Filename Order No.  efer Filing e Filing will be held for process No Deferral Deferral Deferral Deferral | 3326.pdf<br>sing until the sele | ected date and time              | e (Eastern Time).    | Size<br>87 kB<br>Deferr | ral Date | Permissions<br>Public Materials |         |         | 2     |
| Attachments Filename Order No.  efer Filing e Filing will be held for process No Deferral Deferrat I'm not a robot   | 3326.pdf<br>sing until the self | ected date and time              | e (Eastern Time).    | Size<br>87 kB<br>Deferr | ral Date | Permissions<br>Public Materials |         | Ë       |       |

Check the reCAPTCHA box and select "Submit Filing." Once a Filing is submitted, you may no longer edit it, nor can you un-submit it.

You will be redirected to the View My Filings page. Your Filing will appear in the "Submitted Filings" table.

#### 11. Deferring a Filing

You may set a Deferral Date if the Filing should be held for Publishing until a specified date. The Deferral date cannot be in the past.

#### **Defer Filing**

| The Document will be held for processing until the selected date and time (Eastern Time). |                      |   |
|-------------------------------------------------------------------------------------------|----------------------|---|
| 🛇 No Deferral 🔹 O Deferral                                                                | 10/20/2022, 12:37 PM | Ë |

Check the reCAPTCHA box and select "Submit Filing." Once a Filing is submitted, you may no longer edit it, nor can you un-submit it.

You will be redirected to the View My Filings page. Your Filing will appear in the "Submitted Filings" table.

#### B. Creating a New Docket

All account holders may create a new Docket. A Docket designates the type and category of the matter that can be considered by the Commission. Once a new Docket is created, they cannot be deleted. If you are unsure whether you need to create a new Docket, please review the Commission's Rules of Practice, 39 CFR Part 3001. You may also contact dockets@prc.gov.

To create a Docket, you must be logged in to eFiling. Select "Create Docket" from the lefthand navigation menu.

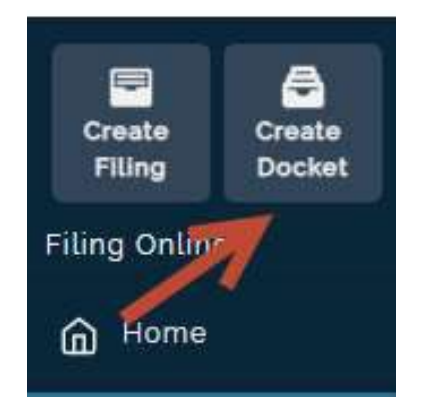

You will be prompted to enter a Docket Title and a Docket Type. Both are required.

Check the reCAPTCHA box and select "Create Docket" to create the Docket.

| Create Docket   |                               | ×. ×          |
|-----------------|-------------------------------|---------------|
| Create Docket * |                               | 4             |
| Туре *          |                               | A             |
| I'm not a robot | reCAPTCHA<br>Privacy - Termis | 7             |
|                 | Cancel                        | Create Docket |

The new Docket will now be available for selection in your Dockets dropdown list when creating Filings.

#### C. Agents

Agents are users you may designate to submit Filings on your behalf. You must be logged into eFiling to use the Agents module.

#### 1. Designating an Agent

To designate an agent, select the "Add Agent" button.

| Agent Accounts |                 | 7                           | + Add Agent |
|----------------|-----------------|-----------------------------|-------------|
| First Name     | Last Name       | Email                       |             |
| Training       | User            | traininguser@mailinator.com | :           |
| 20 🗸 per page  | Show 1 - 1 of 1 | Page 1 of 1                 |             |

Enter the email address of the user you would like to designate as your agent. Then select "Create Agent."

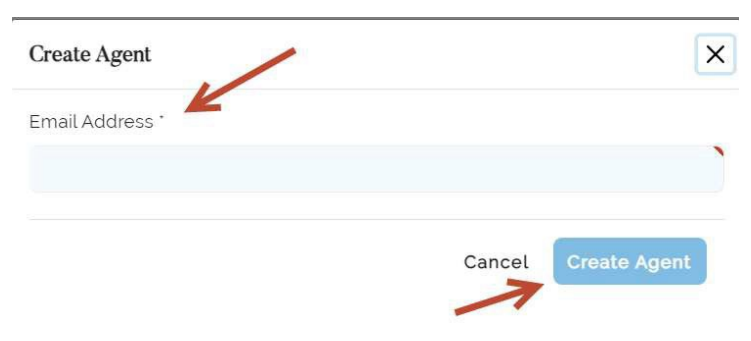

If the system finds an account with the email you have entered, the user will be set as your agent. They will receive an email notification letting them know they have been set as your agent.

#### NOTE: A user must have an eFiling account in order to be designated as an agent.

#### 2. Removing an Agent

To remove an agent, select the options button next to an existing agent and select "Delete."

| Agent Accounts |                 |                             | + Add Agent |
|----------------|-----------------|-----------------------------|-------------|
| First Name     | Last Name       | Email                       | K           |
| Training       | User            | traininguser@mailinator.com | <b>!</b>    |
| 20 V per page  | Show 1 - 1 of 1 | Page 1                      | Delete >    |

#### 3. Viewing Your Agents

To view your agents, select "Agents" from the lefthand navigation menu.

| Create<br>Filing         | Create<br>Docket  |
|--------------------------|-------------------|
| Filing Or                | iline             |
| ( Hor                    | me                |
| Ø <sup>Vie</sup><br>Fili | w My<br>ngs       |
|                          | tected<br>terials |
|                          | rt                |
| 🖂 Age                    | ents              |

The system will display a list of all Agents you have designated.

| Agent Accounts |                 |                             | + Add Agent |
|----------------|-----------------|-----------------------------|-------------|
| First Name     | Last Name       | Email                       |             |
| Training       | User            | traininguser@mailinator.com | :           |
| 20 🗸 per page  | Show 1 - 1 of 1 | Page 1                      | of1 <>      |

## D. Viewing Your Filings

To view your Filings, select the "View My Filings" option from the lefthand navigation menu.

| C pate<br>Fing<br>Filing Online | Create<br>Docket |
|---------------------------------|------------------|
| Home Home                       |                  |
| 🙆 View M                        | ly Filings       |

#### 1. View Draft Filings

The Draft Filings table displays all Draft Filings you have saved. You may select the Filing Title to continue working on the Filing.

| Draft Filings   |                                                                                                 |             |           |
|-----------------|-------------------------------------------------------------------------------------------------|-------------|-----------|
| Docket # 0      | Title 0                                                                                         | Created \$  |           |
| Filter Docket # | Filter Title                                                                                    | Filter Date | Ë         |
| MC2023-2        | United States Postal Service Request to Convert USPS Connect Local Mail to a Permanent Offering | 10/13/2022  | 1         |
| 20 🗸 perpage    | Show 1 - 1 of 1                                                                                 | Page        | 1 of1 🔇 > |

#### NOTE: Draft Filings will be automatically deleted after 15 days of nonactivity.

#### 2. View Submitted Filings

The Submitted Filings table displays all Filings you have submitted. You may filter and sort on each column.

| Submitted Filings | ·                                                                                                    |                 |    | /            | / |               | /    | 1             |                   |
|-------------------|----------------------------------------------------------------------------------------------------|-----------------|----|--------------|---|---------------|------|---------------|-------------------|
| Docket # \$       | Title 🗧 🖉 🖉                                                                                                    | Created \$      | 12 | Submitted \$ | K | Published 🔉 🌽 |      | State 0       |                   |
| Filter Docket #   | Filter Title                                                                                                    | Filter Date     | Ë  | Filter Date  | Ħ | Filter Date   | Ë    | Filter Status |                   |
| A2022-15          | United States Postal Service Motion to Dismiss Proceedings                                                                                                    | 11/01/2022      |    | 11/01/2022   |   |               |      | Submitted     |                   |
| CP2023-1          | USPS Request to Add Priority Mail Express, Priority Mail,<br>First-Class Package Service & Parcel Select Contract 77 to<br>Competitive Product List and Notice of Filing Materials<br>Under Seal | 11/01/2022      |    | 11/01/2022   |   | 11/01/2022    |      | Published     |                   |
| 20 🗸 per page     |                                                                                                    | Show 1 - 2 of 2 |    |              |   |               | Page | 1 Of 1        | $\langle \rangle$ |

#### 3. View Published Filings

When your Filing is Published, you will see the Status change to "Published" and it will appear on the Commission's Daily Listing page for that day.

| Submitted Filings |                                                                                                    |                 |   |              |   |              |      |               |     |
|-------------------|----------------------------------------------------------------------------------------------------|-----------------|---|--------------|---|--------------|------|---------------|-----|
| Docket # ᅌ        | Title 🕹                                                                                                    | Created \$      |   | Submitted \$ |   | Published \$ |      | Status ᅌ      |     |
| Filter Docket #   | Filter Title                                                                                                    | Filter Date     | Ë | Filter Date  | Ë | Filter Date  | Ë    | Filter Status |     |
| A2022-15          | United States Postal Service Motion to Dismiss Proceedings                                                                                                    | 11/01/2022      |   | 11/01/2022   |   |              |      | Submitted     |     |
| CP2023-1          | USPS Request to Add Priority Mail Express, Priority Mail,<br>First-Class Package Service & Parcel Select Contract 77 to<br>Competitive Product List and Notice of Filing Materials<br>Under Seal. | 11/01/2022      |   | 11/01/2022   |   | 11/01/2022   | 7    | Published     |     |
| 20 🗸 per page     |                                                                                                    | Show 1 - 2 of 2 |   |              |   |              | Page | 1 of 1        | <>> |

## VI. DOCUMENT ALERTS

You may set email alerts to let you know when certain Filings are published. You must be logged in to use the Alerts module.

#### 1. Adding an Alert

To add an alert, select the "New" button.

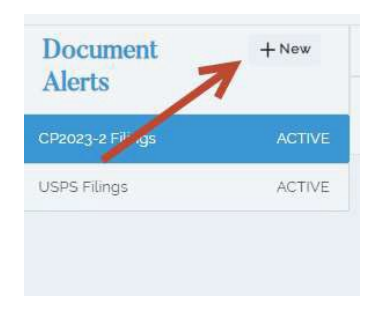

#### 2. Alert Name

Set a name for your alert by entering information in the "Name" field. The "Name" field is simply the alert Title and is all that is actually required to create the alert. However, if you do not enter any other criteria, you will receive an alert every time a Filing is Published.

#### 3. Alert Criteria

The system will prompt you to enter a name for your alert and criteria. Generally, you may enter only a single criteria per option. Furthermore, the criteria are additive – if you set more than one, then each document filed must satisfy all of the criteria to trigger the alert.

| Create Alert        |        | ×            |
|---------------------|--------|--------------|
| Name *              |        |              |
|                     |        | )            |
| Daily Digest        |        |              |
| Dockets             |        |              |
| All Dockets         |        |              |
| Witness             |        |              |
| All Witnesses       |        |              |
| Witness Party       |        |              |
| All Witness Parties |        |              |
| Filing Party        |        |              |
| All Filing Parties  |        |              |
| Document Types      |        |              |
| All Document Types  |        |              |
| Title Contains      |        |              |
|                     |        |              |
|                     | Cancel | Create Alert |
|                     |        |              |

If you check the "Daily Digest" option, you will receive a single alert email at the end of the day with all published Filings that match your alert criteria. Otherwise, you will receive alerts throughout the day as Filings are published. These typically go out in batches during 30-minute intervals.

| Create Alert        | ×            |
|---------------------|--------------|
| Name *              |              |
|                     |              |
| Daily Digest        |              |
| Dockets             |              |
| All Dockets         |              |
| Witness             |              |
| All Witnesses       |              |
| Witness Party       |              |
| All Witness Parties |              |
| Filing Party        |              |
| All Filing Parties  |              |
| Document Types      |              |
| All Document Types  |              |
| Title Contains      |              |
|                     |              |
| Cancel              | Create Alert |

| Create Alert        |        | ×         |
|---------------------|--------|-----------|
| Name 1              |        |           |
|                     |        | `         |
| 🗇 Daily Digest      |        |           |
| Dockets             |        |           |
| All Dockets         |        |           |
| Witness             |        |           |
| All Withesses       |        |           |
| Witness Party       |        |           |
| All Witness Parties |        |           |
| Filing Party        |        |           |
| All Filing Parties  |        |           |
| Document Types      |        |           |
| All Document Types  |        |           |
| Title Contains      |        |           |
|                     |        |           |
|                     | Cancel | ite Alert |
|                     |        |           |

The "Dockets" dropdown lets you select from a list of Active Dockets. This will trigger any time a Filing associated with this Docket is published.

The "Witness" dropdown lets you select from any individual who has been designated as a Witness, irrespective of their Witness Party. This will trigger any time a Filing with that Witness is published.

| Create Alert        |        |                       | × |
|---------------------|--------|-----------------------|---|
| Name '              |        |                       |   |
|                     |        |                       | 1 |
| 🗇 Daily Digest      |        |                       |   |
| Dockets             |        |                       |   |
| All Dockets         |        |                       |   |
| Witness             |        |                       |   |
| All Witnesses       |        |                       |   |
| Witness Party       |        |                       |   |
| All Witness Parties |        |                       |   |
| Filing Party        |        |                       |   |
| All Filing Parties  |        |                       |   |
| Document Types      |        |                       |   |
| All Document Types  |        |                       |   |
| Title Contains      |        |                       |   |
|                     |        |                       |   |
|                     | Cancel | Create Alert          | ī |
|                     |        | and the second second | 1 |

The "Witness Party" dropdown lets you select from any Party that has been designated as a Witness Party. This will trigger any time a Filing with that Witness Party is published.

| Create Alert        |        | ×            |
|---------------------|--------|--------------|
| Name "              |        |              |
|                     |        | )            |
| Daily Digest        |        |              |
| Dockets             |        |              |
| All Dockets         |        |              |
| Witness             |        |              |
| All Witnesses       |        |              |
| Witness Party       |        |              |
| All Witness Parties |        |              |
| Filing Party        |        |              |
| All Filing Parties  |        |              |
| Document Types      |        |              |
| All Document Types  |        |              |
| Title Contains      |        |              |
|                     |        |              |
|                     | Cancel | Create Alert |
|                     |        |              |

| Create Alert        | ×                   |
|---------------------|---------------------|
| Name *              |                     |
|                     |                     |
| Daily Digest        |                     |
| Dockets             |                     |
| All Dockets         |                     |
| Witness             |                     |
| All Witnesses       |                     |
| Witness Party       |                     |
| All Witness Parties |                     |
| Filing Party        |                     |
| All Filing Parties  |                     |
| Document Types      |                     |
| All Document Types  |                     |
| Title Contains      |                     |
|                     |                     |
|                     | Cancel Create Alort |
|                     |                     |

The "Filing Party" dropdown lets you select from any Party that has been designated as a Filing Party. This will trigger any time a Filing with that Filing Party is published.

| Create Alert        |      |                                                                                                    | ×         |
|---------------------|------|----------------------------------------------------------------------------------------------------|-----------|
| Name '              |      |                                                                                                    |           |
|                     |      |                                                                                                    |           |
| Daily Digest        |      |                                                                                                    |           |
| Dockets             |      |                                                                                                    |           |
| All Dockets         |      |                                                                                                    |           |
| Witness             |      |                                                                                                    |           |
| AllWitnesses        |      |                                                                                                    |           |
| Witness Party       |      |                                                                                                    |           |
| All Witness Parties |      |                                                                                                    |           |
| Filing Party        | -    |                                                                                                    |           |
| All Filing Parties  |      |                                                                                                    |           |
| Document Types      |      |                                                                                                    |           |
| All Document Types  |      |                                                                                                    |           |
| Title Contains      |      |                                                                                                    |           |
|                     |      |                                                                                                    |           |
|                     | Can  | cel Prester                                                                                                    | Atort     |
|                     | Curr | Concerna de la concerna de la concer | Carries . |

## Create Alert × Name 🗇 Daily Digest **Dockets** All Dockets Wilness All.Witnesses Witness Party All Witness Parties Filing Party All Filing Parties Document Types All Document Types Title Contains 🚄 Cancel Create Alert

The "Document Types" dropdown lets you select from any Filing type. This will trigger any time a Filing

with that Document Type is published.

Finally, the "Title Contains" field lets you enter text. This will trigger any time a Filing containing that text in its Title is published.

| Create Alert       | ×                   |
|--------------------|---------------------|
| Name               |                     |
|                    |                     |
| 🔲 Dady (Jugast     |                     |
| Dockets            |                     |
| All Dockets        |                     |
| Witness            |                     |
| .All Witnesses     |                     |
| Witness Party      |                     |
| All Witness Parbes |                     |
| Filing Party       |                     |
| All Ling Parties   |                     |
| Document Types     | 1                   |
| All Document Types |                     |
| The Contains       |                     |
|                    | Cancel Creats Alert |

Select "Create Alert" to create the alert.

NOTE: If you do not select any criteria for your alert, you will receive an alert every time a Filing is Published.

#### 4. Viewing Your Alerts

To view your alerts, select "Document Alerts" from the lefthand navigation menu.

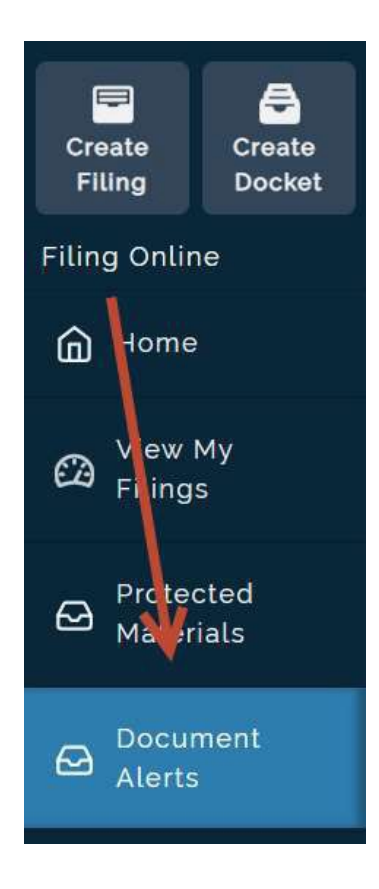

You will see a list of all Alerts you have created.

| Document + New |        |                                       |                                    |                                      |                                     | Delete 🎤 Edit |  |
|----------------|--------|---------------------------------------|------------------------------------|--------------------------------------|-------------------------------------|---------------|--|
| Alerts         |        | Name                                  | Notifications                      |                                      | Status                              |               |  |
|                |        | CP2023-2 Filings                      | CP2023-2 Filings                   |                                      | ACTIVE                              |               |  |
| USPS Filings   | ACTIVE | Created By<br>ejohnson@mailinator.com | Created Date<br>10/13/22, 12:56 PM | и                                    | Date Modified<br>10/13/22, 12:56 PM |               |  |
|                |        | Criteria                              |                                    |                                      |                                     |               |  |
|                |        | Docket<br>CP2023-2                    | Witness<br>All Witnesses           | Witness Party<br>All Witness Parties | Filing Party<br>All Filing Parties  |               |  |
|                |        | Document Type<br>All Document Types   | Title Contains                     |                                      |                                     |               |  |
|                |        |                                       |                                    |                                      |                                     |               |  |

#### 5. Editing an Alert

To edit an alert, simply select the "Edit" button on an existing Alert.

| Document     | + New  |                                       |                                    |                                      |                                     | 🗍 Delete 🥒 Ed |
|--------------|--------|---------------------------------------|------------------------------------|--------------------------------------|-------------------------------------|---------------|
| Alerts       |        | Name                                  | Notifications                      |                                      | Status                              | 7             |
|              |        | CP2023-2 Filings                      | CP2023-2 Filings                   |                                      | ACTIVE                              |               |
| USPS Filings | ACTIVE | Created By<br>ejohnson@mailinator.com | Created Date<br>10/13/22, 12:56 PM | м                                    | Date Modified<br>10/13/22, 12:56 PM |               |
|              |        | Criteria                              |                                    |                                      | -                                   |               |
|              |        | Docket<br>CP2023-2                    | Witness<br>All Witnesses           | Witness Party<br>All Witness Parties | Filing Party<br>All Filing Parties  |               |
|              |        | Document Type<br>All Document Types   | Title Contains                     |                                      |                                     |               |

#### 6. Removing an Alert

To remove an alert, simply select the "Delete" button on an existing Alert.

| Document<br>Alerts | + New  | Delete 🎤 Er                           |                                    |                                      |                                     |             |
|--------------------|--------|---------------------------------------|------------------------------------|--------------------------------------|-------------------------------------|-------------|
|                    |        | Name                                  | Notifications                      |                                      | Status                              | 1           |
|                    |        | CP2023-2 Filings                      | CP2023-2 Filings                   |                                      | ACTIVE                              |             |
| USPS Filings       | ACTIVE | Created By<br>ejohnson@mailinator.com | Created Date<br>10/13/22, 12:56 PM |                                      | Date Modified<br>10/13/22, 12:56 PM | 1           |
|                    |        | Criteria                              |                                    |                                      |                                     |             |
|                    |        | Docket<br>CP2023-2                    | Witness<br>All Witnesses           | Witness Party<br>All Witness Parties | Filing Party<br>All Filing P        | /<br>arties |
|                    |        | Document Type<br>All Document Types   | Title Contains                     |                                      |                                     |             |